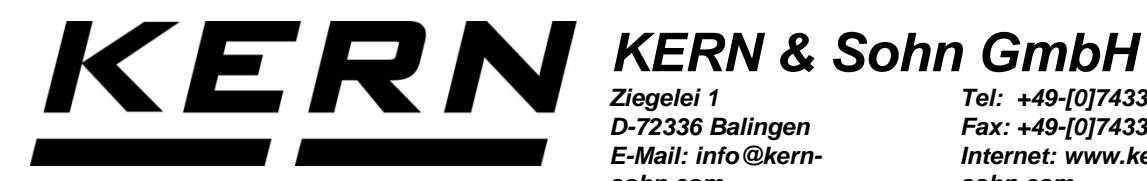

D-72336 Balingen E-Mail: info@kernsohn.com

Tel: +49-[0]7433- 9933-0 Fax: +49-[0]7433-9933-149 Internet: www.kernsohn.com

# **Betriebsanleitung** Analysenwaage

# **KERN ABT-NM**

Version 2.2 04/2016 D

ABT-NM-BA-d-1622

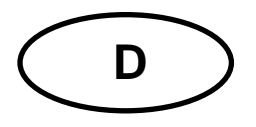

**KERN ABT-NM** 

Version 2.2 04/2016 Betriebsanleitung

Analysenwaage

| Inhal                                   | tsverzeichnis                                                                                                    |                            |
|-----------------------------------------|----------------------------------------------------------------------------------------------------|----------------------------|
| 1                                       | Technische Daten                                                                                                    | . 4                        |
| 2                                       | Konformitätserklärung                                                                                                    | . 7                        |
| 3                                       | Tastatur- und Anzeigenübersicht                                                                                                    | 8                          |
| 3.1                                     | Tastaturübersicht                                                                                                    | 8                          |
| 3.2                                     | Anzeigenübersicht                                                                                                    | . 10                       |
| 4                                       | Grundlegende Hinweise (Allgemeines)                                                                                                    | 11                         |
| 4.1                                     | Bestimmungsgemäße Verwendung                                                                                                    | 11                         |
| 4.2                                     | Sachwidrige Verwendung                                                                                                    | 11                         |
| 4.3                                     | Gewährleistung                                                                                                    | 11                         |
| 4.4                                     | Prüfmittelüberwachung                                                                                                    | 11                         |
| 5                                       | Grundlegende Sicherheitshinweise                                                                                                    | <b>12</b>                  |
| 5.1                                     | Hinweise in der Betriebsanleitung beachten                                                                                                    | 12                         |
| 5.2                                     | Ausbildung des Personals                                                                                                    | 12                         |
| 6                                       | Transport und Lagerung                                                                                                    | <b>12</b>                  |
| 6.1                                     | Kontrolle bei Übernahme                                                                                                    | 12                         |
| 6.2                                     | Verpackung/Rücktransport                                                                                                    | 13                         |
| <b>7</b>                                | Auspacken, Aufstellung und Inbetriebnahme                                                                                                    | <b>15</b>                  |
| <b>7.1</b>                              | Aufstellort, Einsatzort                                                                                                    | 15                         |
| <b>7.2</b>                              | Auspacken                                                                                                    | 15                         |
| 7.2.1                                   | Lieferumfang                                                                                                    | 16                         |
| 7.2.2<br>7.3<br>7.4<br>7.5<br>7.5.1     | Netzanschluss<br>Anschluss von Peripheriegeräten<br>Erstinbetriebnahme<br>Einschalten der Stromversorgung                                              | 17<br>18<br>18<br>18<br>19 |
| <b>8</b>                                | Justierung                                                                                                    | <b>20</b>                  |
| 8.1                                     | Automatische Justierung durch PSC                                                                                                    | 20                         |
| 8.1.1                                   | Ein- und Ausschalten der PSC-Funktion:                                                                                                    | 21                         |
| <b>8.2</b>                              | Automatische Justierung durch Clock-CAL                                                                                                    | <b>22</b>                  |
| 8.2 1                                   | Einstellung der Uhrzeit für Clock-CAI                                                                                                    | 23                         |
| 8.3.1<br>8.3.2<br>8.3.3<br>8.3.4        | Justierung durch ein voreingestelltes Verfahren                                                                                                    | 24<br>24<br>25<br>25<br>25 |
| 8.3.4<br>8.4<br>8.4.1<br>8.4.2<br>8.4.3 | Durchführung alternativer Justierverfahren.<br>Justierung mit internem Gewicht<br>Justiertest mit internem Gewicht<br>Justiertest mit externem Gewicht | 20<br>27<br>27<br>28<br>29 |
| 9                                       | Eichung                                                                                                    | 30                         |
| <b>10</b>                               | ISO/GLP-Protokollierung                                                                                                    | <b>31</b>                  |
| <b>10.1</b>                             | Einstellung des Protokollausdrucks Ihrer Justierdaten                                                                                                  | 31                         |
| <b>10.2</b>                             | Einstellung der Waagen-ID-Nummer                                                                                                    | 32                         |
| <b>10.3</b>                             | Einstellung des Datumsausdrucks                                                                                                    | 33                         |
| 10.3.1                                  | Ausdruck Datum und Uhrzeit, ohne Gewichtswert                                                                                                    | 33                         |

| 11                                                                                                    | Basisbetrieb                                                                                                    | . 34                                                                                                    |
|----------------------------------------------------------------------------------------------------|----------------------------------------------------------------------------------------------------|----------------------------------------------------------------------------------------------------|
| 11.1                                                                                                    | Wägen                                                                                                    | 34                                                                                                    |
| 11.2                                                                                                    | Tarieren                                                                                                    | 34                                                                                                    |
| 11.3                                                                                                    | Umschalten der Anzeige                                                                                                    | 35                                                                                                    |
| 11.4                                                                                                    | Andern der Ablesbarkeit                                                                                                    | 36                                                                                                    |
| 11.5                                                                                                    | Unternurwagung                                                                                                    | 37                                                                                                    |
| 12                                                                                                    | Das Menü                                                                                                    | . 38                                                                                                    |
| 12.1                                                                                                    | Einstellungsänderungen durchführen                                                                                                    | 38                                                                                                    |
| 12.2                                                                                                    | Ablauf der Einstellungsänderungen                                                                                                    | 38                                                                                                    |
| 12.3                                                                                                    | Autruten des Menus                                                                                                    | 39                                                                                                    |
| 12.4                                                                                                    | Hauptmenuauswani                                                                                                    | 40                                                                                                    |
| 12.5                                                                                                    | Menüsperre                                                                                                    |                                                                                                    |
| 12.7                                                                                                    | Menüsperie III.<br>Menürückstellung                                                                                                    |                                                                                                    |
| 12.8                                                                                                    | Einstellungskontroll-Anzeige                                                                                                    | 45                                                                                                    |
| 12                                                                                                    | Boschroibung oinzolnor Funktionon                                                                                                    | 16                                                                                                    |
| 13 1                                                                                                    | Stabilitätsfilter                                                                                                    | 40                                                                                                    |
| 13.1.1                                                                                                    | Standard-Modus                                                                                                    | 46                                                                                                    |
| 13.1.2                                                                                                    | Antikonvektions-Modus                                                                                                    | 47                                                                                                    |
| 13.1.3                                                                                                    | Hochstabilitäts–Modus                                                                                                    | . 47                                                                                                    |
| 13.1.4                                                                                                    | Dosier-Modus                                                                                                    | 48                                                                                                    |
| 13.2                                                                                                    | Stillstandsanzeige                                                                                                    | 49                                                                                                    |
| 13.3                                                                                                    | Auto-Zero                                                                                                    | 50                                                                                                    |
| 13.4                                                                                                    | Datumseinstellung                                                                                                    | 51                                                                                                    |
| 13.5                                                                                                    | Uhrzeiteinstellung                                                                                                    | 52                                                                                                    |
| 13.6                                                                                                    | Kapazitatsanzeige                                                                                                    | 53                                                                                                    |
|                                                                                                    |                                                                                                    |                                                                                                    |
| 14                                                                                                    | Applikationsfunktionen                                                                                                    | 54                                                                                                    |
| 14<br>14.1                                                                                                    | Applikationsfunktionen                                                                                                    | . <b>54</b><br>54                                                                                                    |
| 14<br>14.1<br>14.2                                                                                                    | Applikationsfunktionen<br>Stückzählen<br>Prozentbestimmung                                                                                                    | . <b>54</b><br>54<br>55                                                                                                    |
| 14<br>14.1<br>14.2<br>14.3                                                                                                    | Applikationsfunktionen<br>Stückzählen<br>Prozentbestimmung<br>Dichtebestimmung                                                                                                    | . 54<br>54<br>55<br>56                                                                                                    |
| <b>14</b><br><b>14.1</b><br><b>14.2</b><br><b>14.3</b><br>14.3.1                                                                                                    | Applikationsfunktionen<br>Stückzählen<br>Prozentbestimmung<br>Dichtebestimmung von Festkörpern<br>Dichtebestimmung von Flüssigkeiten                                                                                                    | . <b>54</b><br><b>54</b><br><b>55</b><br><b>56</b><br>56                                                                                                    |
| <b>14</b><br><b>14.1</b><br><b>14.2</b><br><b>14.3</b><br>14.3.1<br>14.3.2<br><b>14 4</b>                                                                                                    | Applikationsfunktionen<br>Stückzählen<br>Prozentbestimmung<br>Dichtebestimmung von Festkörpern<br>Dichtebestimmung von Flüssigkeiten<br>Automatische Druck-Funktion (Auto Print)                                                                                                    | . 54<br>54<br>55<br>56<br>57<br>57                                                                                                    |
| 14<br>14.1<br>14.2<br>14.3<br>14.3.1<br>14.3.2<br>14.4<br>14.5                                                                                                    | Applikationsfunktionen<br>Stückzählen<br>Prozentbestimmung<br>Dichtebestimmung von Festkörpern<br>Dichtebestimmung von Flüssigkeiten<br>Automatische Druck-Funktion (Auto Print)<br>Summier-Modus                                                                                                    | . 54<br>54<br>55<br>56<br>56<br>57<br>59<br>60                                                                                                    |
| 14<br>14.1<br>14.2<br>14.3<br>14.3.1<br>14.3.2<br>14.4<br>14.5<br>14.6                                                                                                    | Applikationsfunktionen<br>Stückzählen<br>Prozentbestimmung<br>Dichtebestimmung von Festkörpern<br>Dichtebestimmung von Flüssigkeiten<br>Automatische Druck-Funktion (Auto Print)<br>Summier-Modus<br>Rezeptur-Modus                                                                                                    | . 54<br>54<br>55<br>56<br>56<br>57<br>59<br>60<br>62                                                                                                    |
| 14<br>14.1<br>14.2<br>14.3<br>14.3.1<br>14.3.2<br>14.4<br>14.5<br>14.6<br>15                                                                                                    | Applikationsfunktionen<br>Stückzählen<br>Prozentbestimmung<br>Dichtebestimmung von Festkörpern<br>Dichtebestimmung von Flüssigkeiten<br>Automatische Druck-Funktion (Auto Print)<br>Summier-Modus<br>Rezeptur-Modus                                                                                                    | . 54<br>54<br>55<br>56<br>56<br>57<br>59<br>60<br>62                                                                                                    |
| 14<br>14.1<br>14.2<br>14.3<br>14.3.1<br>14.3.2<br>14.4<br>14.5<br>14.6<br>15<br>15 1                                                                                                    | Applikationsfunktionen<br>Stückzählen<br>Prozentbestimmung<br>Dichtebestimmung von Festkörpern<br>Dichtebestimmung von Flüssigkeiten<br>Automatische Druck-Funktion (Auto Print)<br>Summier-Modus<br>Rezeptur-Modus<br>Res 2320 Schnittstelle                                                                                                    | . 54<br>54<br>55<br>56<br>56<br>57<br>59<br>60<br>62<br>64                                                                                                    |
| 14<br>14.1<br>14.2<br>14.3<br>14.3.1<br>14.3.2<br>14.4<br>14.5<br>14.6<br>15<br>15.1<br>15.2                                                                                                    | Applikationsfunktionen<br>Stückzählen<br>Prozentbestimmung<br>Dichtebestimmung von Festkörpern<br>Dichtebestimmung von Flüssigkeiten<br>Automatische Druck-Funktion (Auto Print)<br>Summier-Modus<br>Rezeptur-Modus<br>Rezeptur-Modus<br>Datenausgang<br>RS 232C Schnittstelle                                                                                                    | 54<br>54<br>55<br>56<br>57<br>59<br>60<br>62<br>64<br>64                                                                                                    |
| 14<br>14.1<br>14.2<br>14.3<br>14.3.1<br>14.3.2<br>14.4<br>14.5<br>14.6<br>15<br>15.1<br>15.2<br>15.3                                                                                                    | Applikationsfunktionen<br>Stückzählen<br>Prozentbestimmung<br>Dichtebestimmung von Festkörpern<br>Dichtebestimmung von Flüssigkeiten<br>Automatische Druck-Funktion (Auto Print)<br>Summier-Modus<br>Rezeptur-Modus<br>Rezeptur-Modus<br>Rs 232C Schnittstelle<br>Datenformate<br>Fernsteuerbefehle                                                                                                    | . 54<br>55<br>56<br>56<br>57<br>59<br>60<br>62<br>64<br>64<br>65                                                                                                    |
| 14<br>14.1<br>14.2<br>14.3<br>14.3.1<br>14.3.2<br>14.4<br>14.5<br>14.6<br>15<br>15.1<br>15.2<br>15.3<br>15.4                                                                                               | Applikationsfunktionen         Stückzählen         Prozentbestimmung         Dichtebestimmung von Festkörpern         Dichtebestimmung von Flüssigkeiten         Automatische Druck-Funktion (Auto Print)         Summier-Modus         Rezeptur-Modus         Rs 232C Schnittstelle         Datenformate         Fernsteuerbefehle         Standardeinstellungen                                                                                                    | . 54<br>55<br>56<br>56<br>57<br>59<br>60<br>62<br>64<br>64<br>65<br>66                                                                                                    |
| 14<br>14.1<br>14.2<br>14.3<br>14.3.1<br>14.3.2<br>14.4<br>14.5<br>14.6<br>15.1<br>15.2<br>15.3<br>15.4<br>15.5                                                                                             | Applikationsfunktionen         Stückzählen         Prozentbestimmung         Dichtebestimmung von Festkörpern         Dichtebestimmung von Flüssigkeiten         Automatische Druck-Funktion (Auto Print)         Summier-Modus         Rezeptur-Modus         Datenausgang         RS 232C Schnittstelle         Datenformate         Fernsteuerbefehle         Standardeinstellungen                                                                                                    | . 54<br>54<br>55<br>56<br>57<br>59<br>60<br>62<br>64<br>64<br>65<br>66<br>67                                                                                                    |
| 14<br>14.1<br>14.2<br>14.3<br>14.3.1<br>14.3.2<br>14.4<br>14.5<br>14.6<br>15.1<br>15.2<br>15.3<br>15.4<br>15.5.1                                                                                           | Applikationsfunktionen         Stückzählen         Prozentbestimmung         Dichtebestimmung von Festkörpern         Dichtebestimmung von Flüssigkeiten         Automatische Druck-Funktion (Auto Print)         Summier-Modus         Rezeptur-Modus         Rs 232C Schnittstelle         Datenformate         Fernsteuerbefehle         Standardeinstellungen         Bedienereinstellungen         Einstellung der Kommunikationsgeschwindigkeit                                                                                                    | . 54<br>54<br>55<br>56<br>56<br>57<br>59<br>60<br>62<br>64<br>64<br>65<br>66<br>66<br>68                                                                                                    |
| 14<br>14.1<br>14.2<br>14.3<br>14.3.1<br>14.3.2<br>14.4<br>14.5<br>14.6<br>15<br>15.1<br>15.2<br>15.3<br>15.4<br>15.5.1<br>15.5.1<br>15.5.1                                                                 | Applikationsfunktionen         Stückzählen         Prozentbestimmung         Dichtebestimmung von Festkörpern         Dichtebestimmung von Flüssigkeiten         Automatische Druck-Funktion (Auto Print)         Summier-Modus         Rezeptur-Modus         Datenausgang         RS 232C Schnittstelle         Datenformate         Fernsteuerbefehle         Standardeinstellungen         Einstellung der Kommunikationsgeschwindigkeit         Einstellung der Kommunikationsgeschwindigkeit                                                                                                    | . 54<br>54<br>55<br>56<br>56<br>57<br>59<br>60<br>62<br>64<br>64<br>65<br>68<br>68<br>68<br>68                                                                                                    |
| 14<br>14.1<br>14.2<br>14.3<br>14.3.1<br>14.3.2<br>14.4<br>14.5<br>14.6<br>15<br>15.1<br>15.2<br>15.3<br>15.4<br>15.5.1<br>15.5.1<br>15.5.2<br>15.5.3                                                       | Applikationsfunktionen         Stückzählen         Prozentbestimmung         Dichtebestimmung von Festkörpern         Dichtebestimmung von Flüssigkeiten         Automatische Druck-Funktion (Auto Print)         Summier-Modus         Rezeptur-Modus         Datenausgang         RS 232C Schnittstelle         Datenformate         Fernsteuerbefehle         Standardeinstellungen         Einstellungen         Paritätseinstellungen         Paritätseinstellungen                                                                                                    | . 54<br>54<br>55<br>56<br>57<br>59<br>60<br>62<br>64<br>64<br>64<br>64<br>68<br>68<br>68<br>68                                                                                                    |
| 14<br>14.1<br>14.2<br>14.3<br>14.3.1<br>14.3.2<br>14.4<br>14.5<br>14.6<br>15<br>15.1<br>15.2<br>15.3<br>15.4<br>15.5.1<br>15.5.1<br>15.5.2<br>15.5.3<br>15.5.4                                             | Applikationsfunktionen         Stückzählen         Prozentbestimmung         Dichtebestimmung von Festkörpern         Dichtebestimmung von Flüssigkeiten         Automatische Druck-Funktion (Auto Print)         Summier-Modus         Rezeptur-Modus         Datenausgang         RS 232C Schnittstelle         Datenformate         Fernsteuerbefehle         Standardeinstellungen         Einstellungen         Einstellungen         Stopp-Bit-Einstellungen         Stopp-Bit-Einstellungen                                                                                                    | . 54<br>54<br>55<br>56<br>57<br>59<br>60<br>62<br>64<br>64<br>64<br>65<br>68<br>68<br>68<br>68                                                                                                    |
| 14<br>14.1<br>14.2<br>14.3<br>14.3.1<br>14.3.2<br>14.4<br>14.5<br>14.6<br>15.1<br>15.1<br>15.2<br>15.3<br>15.5.1<br>15.5.2<br>15.5.3<br>15.5.4<br>15.5.5<br>15.5.5                                         | Applikationsfunktionen         Stückzählen         Prozentbestimmung         Dichtebestimmung von Festkörpern         Dichtebestimmung von Flüssigkeiten         Automatische Druck-Funktion (Auto Print)         Summier-Modus         Rezeptur-Modus         Datenausgang         RS 232C Schnittstelle         Datenformate         Fernsteuerbefehle         Standardeinstellungen         Bedienereinstellungen         Einstellung der Kommunikationsgeschwindigkeit         Endezeicheneinstellungen         Paritätseinstellungen         Stopp-Bit-Einstellungen         Einstellung der Dateneingabe- und Datenausgabe-Formate                                                                                                    | . 54<br>54<br>55<br>56<br>57<br>59<br>60<br>62<br>64<br>64<br>65<br>68<br>68<br>68<br>68<br>68<br>68<br>68<br>68<br>69<br>69<br>69                                                                           |
| 14<br>14.1<br>14.2<br>14.3<br>14.3.1<br>14.3.2<br>14.4<br>14.5<br>14.6<br>15<br>15.1<br>15.2<br>15.3<br>15.4<br>15.5.1<br>15.5.1<br>15.5.2<br>15.5.3<br>15.5.4<br>15.5.5<br>15.5.6                         | Applikationsfunktionen         Stückzählen         Prozentbestimmung         Dichtebestimmung von Festkörpern         Dichtebestimmung von Flüssigkeiten         Automatische Druck-Funktion (Auto Print)         Summier-Modus         Rezeptur-Modus         Datenausgang         Rs 232C Schnittstelle         Datenformate         Fernsteuerbefehle         Standardeinstellungen         Einstellung der Kommunikationsgeschwindigkeit         Endezeicheneinstellungen         Paritätseinstellungen         Stopp-Bit-Einstellungen         Einstellung der Dateneingabe- und Datenausgabe-Formate         Handshake-Einstellung                                                                                                    | . 54<br>54<br>55<br>56<br>57<br>59<br>60<br>62<br>64<br>64<br>65<br>68<br>68<br>68<br>68<br>68<br>69<br>69<br>69<br>69                                                                                       |
| 14<br>14.1<br>14.2<br>14.3<br>14.3.1<br>14.3.2<br>14.4<br>14.5<br>14.6<br>15<br>15.1<br>15.2<br>15.5<br>15.5.1<br>15.5.2<br>15.5.3<br>15.5.4<br>15.5.5<br>15.5.5<br>15.5.6<br>16                           | Applikationsfunktionen         Stückzählen         Prozentbestimmung         Dichtebestimmung von Festkörpern         Dichtebestimmung von Flüssigkeiten         Automatische Druck-Funktion (Auto Print)         Summier-Modus         Rezeptur-Modus         Datenausgang         RS 232C Schnittstelle         Datenformate         Fernsteuerbefehle         Standardeinstellungen         Bedienereinstellungen         Einstellung der Kommunikationsgeschwindigkeit         Endezeicheneinstellungen         Paritätseinstellungen         Batinstellungen         Bedienereinstellungen         Paritätseinstellungen         Batenstellungen         Varitätseinstellungen         Batenke-Einstellungen         Braitätseinstellungen         Batenstellungen         Batenstellungen         Paritätseinstellungen         Batenstellungen         Batenstellungen         Batenstellungen         Batenstellungen         Paritätseinstellungen         Batenstellung der Dateneingabe- und Datenausgabe-Formate         Handshake-Einstellung         Wartung, Instandhaltung, Entsorgung | . 54<br>54<br>55<br>56<br>57<br>59<br>60<br>62<br>64<br>64<br>64<br>64<br>65<br>68<br>68<br>68<br>68<br>68<br>69<br>69<br>69<br>69                                                                           |
| 14<br>14.1<br>14.2<br>14.3<br>14.3.1<br>14.3.2<br>14.4<br>14.5<br>14.6<br>15<br>15.1<br>15.2<br>15.5.1<br>15.5.2<br>15.5.3<br>15.5.4<br>15.5.3<br>15.5.4<br>15.5.5<br>15.5.6<br>16<br>16.1                 | Applikationsfunktionen         Stückzählen         Prozentbestimmung         Dichtebestimmung von Festkörpern         Dichtebestimmung von Flüssigkeiten         Automatische Druck-Funktion (Auto Print)         Summier-Modus         Rezeptur-Modus         Datenausgang         Pernsteuerbefehle         Standardeinstellungen         Bedienereinstellungen         Einstellung der Kommunikationsgeschwindigkeit         Endezeicheneinstellungen         Paritätseinstellungen         Bistellung der Dateneingabe- und Datenausgabe-Formate         Handshake-Einstellung         Wartung, Instandhaltung, Entsorgung                                                                                                    | • 54<br>• 54<br>• 55<br>• 56<br>• 57<br>• 59<br>• 60<br>• 62<br>• 64<br>• 64<br>• 64<br>• 65<br>• 64<br>• 65<br>• 66<br>• 67<br>• 68<br>• 68<br>• 68<br>• 68<br>• 69<br>• 69<br>• 69<br>• 69<br>• 70<br>• 70 |
| 14<br>14.1<br>14.2<br>14.3<br>14.3.1<br>14.3.2<br>14.4<br>14.5<br>14.6<br>15.1<br>15.1<br>15.2<br>15.3<br>15.4<br>15.5.1<br>15.5.3<br>15.5.4<br>15.5.5<br>15.5.6<br>16<br>16.1<br>16.2<br>16 2             | Applikationsfunktionen         Stückzählen         Prozentbestimmung         Dichtebestimmung von Festkörpern         Dichtebestimmung von Flüssigkeiten         Automatische Druck-Funktion (Auto Print)         Summier-Modus         Rezeptur-Modus         Datenausgang         Pernsteuerbefehle         Standardeinstellungen         Bedienereinstellungen         Einstellung der Kommunikationsgeschwindigkeit         Endezeicheneinstellungen         Paritätseinstellungen         Einstellung der Kommunikationsgeschwindigkeit         Endezeicheneinstellungen         Vartung, Instandhaltung, Entsorgung         Wartung, Instandhaltung                                                                                                    | . 54<br>54<br>55<br>56<br>57<br>59<br>60<br>62<br>64<br>64<br>64<br>64<br>66<br>68<br>68<br>68<br>68<br>69<br>69<br>70<br>70<br>70<br>70                                                                     |
| 14<br>14.1<br>14.2<br>14.3<br>14.3.1<br>14.3.2<br>14.4<br>14.5<br>14.6<br>15.1<br>15.2<br>15.3<br>15.4<br>15.5.1<br>15.5.2<br>15.5.3<br>15.5.4<br>15.5.5<br>15.5.5<br>15.5.6<br>16<br>16.1<br>16.2<br>16.3 | Applikationsfunktionen         Stückzählen         Prozentbestimmung         Dichtebestimmung von Festkörpern         Dichtebestimmung von Flüssigkeiten         Automatische Druck-Funktion (Auto Print)         Summier-Modus         Rezeptur-Modus         Rezeptur-Modus         Datenausgang         RS 232C Schnittstelle         Datenformate         Fernsteuerbefehle         Standardeinstellungen         Bedienereinstellungen         Einstellung der Kommunikationsgeschwindigkeit         Endezeicheneinstellungen         Stopp-Bit-Einstellungen         Stopp-Bit-Einstellungen         Keinstellung der Dateneingabe- und Datenausgabe-Formate         Handshake-Einstellung         Wartung, Instandhaltung, Entsorgung         Wartung, Instandhaltung         Entsorgung                                                                                                    | . 54<br>54<br>55<br>56<br>57<br>59<br>60<br>62<br>64<br>64<br>65<br>68<br>68<br>68<br>68<br>68<br>69<br>69<br>69<br>70<br>70<br>70                                                                           |

# 1 Technische Daten

| KERN                                       | ABT 100-5NM                             | ABT 120-4NM |
|--------------------------------------------|-----------------------------------------|-------------|
| Ablesbarkeit (d)                           | 0,01 mg                                 | 0,1 mg      |
| Wägebereich (Max)                          | 101 g                                   | 120 g       |
| Mindestlast (Min)                          | 1 mg                                    | 10 mg       |
| Eichwert (e)                               | 1 mg                                    | 1 mg        |
| Eichklasse                                 | I                                       | I           |
| Reproduzierbarkeit                         | 0,05 mg                                 | 0,1 mg      |
| Linearität                                 | ± 0,15 mg                               | ± 0,2 mg    |
| Einschwingzeit                             | 10 sec                                  | 3 sec       |
| Justiergewicht                             | inte                                    | rn          |
| Wägeeinheiten<br>(geeichte Geräte)         | g,                                      | ct          |
| Kleinstes Teilegewicht bei<br>Stückzählung | 1 mg                                    | 1 mg        |
| Referenzstückzahlen bei<br>Stückzählung    | 10, 20, 50,100                          |             |
| Wägeplatte, Edelstahl                      | atte, Edelstahl ø 80mm                  |             |
| Abmessungen Gehäuse<br>(B x T x H) [mm]    | 217 x 356 x 338                         |             |
| Abmessungen<br>Glaswindschutz [mm]         | Wägeraum 168 x172 x 223                 |             |
| Nettogewicht (kg)                          | 7                                       |             |
| Zulässige Umgebungs-<br>bedingung          | +10° C bis +30° C                       |             |
| Luftfeuchtigkeit                           | max. 80 % relativ (nicht kondensierend) |             |
| Netzteil<br>Eingangspannung                | AC 100 -240 V, 400 mA 50/60Hz           |             |
| Waage<br>Eingangspannung                   | DC 12 V, 1 A                            |             |
| Verschmutzungsgrad                         | 2                                       |             |
| Überspannungskategorie                     | Kategorie II                            |             |
| Höhenmeter                                 | Bis 2000 m                              |             |
| Aufstellort                                | Nur in geschlossenen Räumen             |             |

| KERN                                       | ABT 220-4NM                             | ABT 320-4NM |
|--------------------------------------------|-----------------------------------------|-------------|
| Ablesbarkeit (d)                           | 0,1 mg                                  | 0,1 mg      |
| Wägebereich (Max)                          | 220 g                                   | 320 g       |
| Mindestlast (Min)                          | 10 mg                                   | 10 mg       |
| Eichwert (e)                               | 1 mg                                    | 1 mg        |
| Eichklasse                                 | I                                       | I           |
| Reproduzierbarkeit                         | 0,1 mg                                  | 0,1 mg      |
| Linearität                                 | ± 0,2 mg                                | ± 0,3 mg    |
| Einschwingzeit                             | 3 se                                    | ec          |
| Justiergewicht                             | inte                                    | rn          |
| Wägeeinheiten<br>(geeichte Geräte)         | g,                                      | ct          |
| Kleinstes Teilegewicht bei<br>Stückzählung | 1 mg                                    | 0,1 mg      |
| Referenzstückzahlen bei<br>Stückzählung    | 10, 20, 50,100                          |             |
| Wägeplatte, Edelstahl                      | tahl ø 80 mm                            |             |
| Abmessungen Gehäuse<br>(B x T x H) [mm]    | 217 x 356 x 338                         |             |
| Abmessungen<br>Glaswindschutz [mm]         | Wägeraum 168 x 172 x 223                |             |
| Nettogewicht (kg)                          | 7                                       |             |
| Zulässige Umgebungs-<br>bedingung          | +10° C bis +30° C                       |             |
| Luftfeuchtigkeit                           | max. 80 % relativ (nicht kondensierend) |             |
| Netzteil<br>Eingangspannung                | AC 100 -240 V, 400 mA 50/60Hz           |             |
| Waage<br>Eingangspannung                   | DC 12 V, 1 A                            |             |
| Verschmutzungsgrad                         | 2                                       | 2           |
| Überspannungskategorie                     | Kategorie II                            |             |
| Höhenmeter                                 | Bis 2000 m                              |             |
| Aufstellort                                | Nur in geschlossenen Räumen             |             |

| KERN                                                       | ABT 120-5DNM                  | ABT 220-5DNM       |
|------------------------------------------------------------|-------------------------------|--------------------|
| Ablesbarkeit (d)                                           | 0,01/0,1 mg                   | 0,01/0,1 mg        |
| Wägebereich (Max)                                          | 42 g/120 g                    | 82 g/220 g         |
| Mindestlast (Min)                                          | 1 mg                          | 1 mg               |
| Eichwert (e)                                               | 1 mg                          | 1 mg               |
| Eichklasse                                                 | I                             | I                  |
| Reproduzierbarkeit                                         | ±0,02 / 0,1 mg                | ±0,05/ 0,1 mg      |
| Linearität                                                 | ± 0,05 / 0,2 mg               | ± 0,1/0,2 mg       |
| Einschwingzeit                                             | 3sec./10                      | ) sec.             |
| Justiergewicht                                             | inte                          | rn                 |
| Wägeeinheiten<br>(geeichte Geräte)                         | g,                            | ct                 |
| Kleinstes Teilegewicht bei<br>Stückzählung                 | 1 mg                          |                    |
| Referenzstückzahlen bei<br>Stückzählung                    | 10, 20, 50,100                |                    |
| Wägeplatte, Edelstahl                                      | ø 80 mm                       |                    |
| Abmessungen Gehäuse<br>(B x T x H) [mm]                    | 217 x 356 x 338               |                    |
| Abmessungen<br>Glaswindschutz [mm] Wägeraum 168 x172 x 223 |                               | 3 x172 x 223       |
| Nettogewicht (kg)                                          | 7                             |                    |
| Zulässige Umgebungs-<br>bedingung                          | +10° C bi                     | s +30° C           |
| Luftfeuchtigkeit max. 80 % relativ (nicht kondensierer     |                               | cht kondensierend) |
| Netzteil<br>Eingangspannung                                | AC 100 -240 V, 400 mA 50/60Hz |                    |
| Waage<br>Eingangspannung                                   | DC 12 V, 1 A                  |                    |
| Verschmutzungsgrad                                         | 2                             |                    |
| Überspannungskategorie                                     | Kateg                         | orie II            |
| Höhenmeter                                                 | Bis 2000 m                    |                    |
| Aufstellort Nur in geschlossenen Räumen                    |                               | senen Räumen       |

# 2 Konformitätserklärung

Die aktuelle EG/EU-Konformitätserklärung finden Sie online unter:

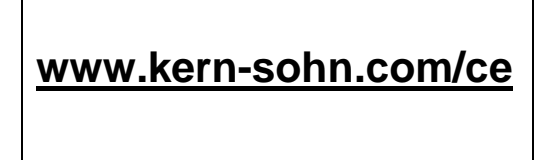

• Bei geeichten Waagen (= konformitätsbewerteten Waagen) ist die Konformitätserklärung im Lieferumfang enthalten.

# 3 Tastatur- und Anzeigenübersicht

# 3.1 Tastaturübersicht

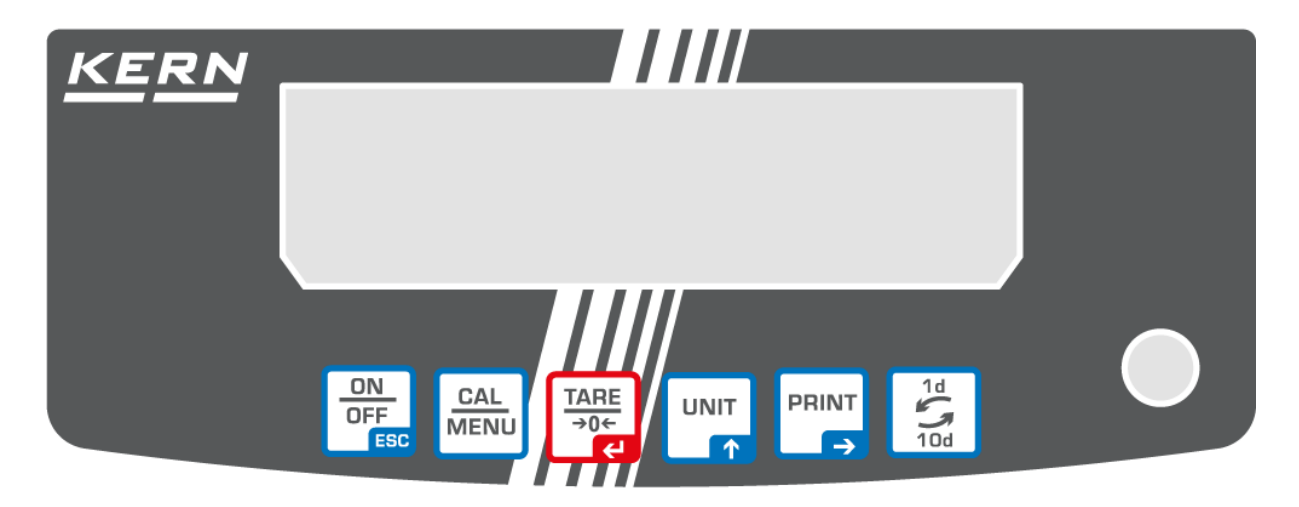

# Im Wägemodus:

| Taste            | Bezeichnung | Einmal drücken und<br>wieder freigeben                                                   | Ca. 3 Sekunden gedrückt halten                                                                                                    |
|------------------|-------------|------------------------------------------------------------------------------------------|----------------------------------------------------------------------------------------------------|
| ON<br>OFF<br>ESC | [ON/OFF]    | Schaltet zwischen Betriebs-<br>und Standby-Modus um.                                     | Schaltet die akustische Tastenkontrolle ein/aus.                                                                                                    |
| CAL<br>MENU      | [CAL]       | Ruft die Justierung oder die<br>Menü-Auswahl auf.                                        | Ruft die Justierung oder die Menü-<br>Auswahl auf.                                                                                                    |
| TARE<br>→0←      | [TARE]      | Tarieren oder Gewichtsanzeige auf Null setzen                                            |                                                                                                    |
|                  | [UNIT]      | Umschalten der Anzeige                                                                   |                                                                                                    |
| PRINT<br>→       | [PRINT]     | Ausgabe des Gewichtswer-<br>tes an externe Geräte (Dru-<br>cker, PC)                     | Ausgabe von Datum und Uhrzeit an externen Geräten.                                                                                                    |
| 1d<br>10d        | [1d/10d]    | ABT 120-4NM<br>ABT 220-4NM<br>ABT 320-4NM<br>ABT 100-5NM<br>ABT 120-5DNM<br>ABT 220-5DNM | Das Abschalten der letzten Stelle ist bei<br>geeichter Einstellung nur bei den Mo-<br>dellen mit 0,01 mg möglich.<br>Bei allen anderen Modellen hat die<br>1/10d – Taste keine Funktion. |

#### Im Menü:

| Taste            | Bezeichnung | Einmal drücken und wieder<br>freigeben                                                  | Ca. 3 Sekunden gedrückt halten |
|------------------|-------------|-----------------------------------------------------------------------------------------|--------------------------------|
| ON<br>OFF<br>ESC | [ON/OFF]    | Zurück ins Menü                                                                         | Zurück in den Wägemodus        |
| CAL<br>MENU      | [CAL]       | Menüauswahl                                                                             |                                |
| TARE<br>→0←      | [TARE]      | Parameterauswahl<br>Speichern von Einstellungen                                         |                                |
|                  | [UNIT]      | Eingabe numerischer Werte. Erhöht den numerischen Wert der blin-<br>kenden Stelle um 1. |                                |
| PRINT            | [PRINT]     | Eingabe numerischer Werte. Verschiebt die blinkende Stelle.                             |                                |
| 1d<br>10d        | [1d/10d]    | Keine Funktion.                                                                         |                                |

# 3.2 Anzeigenübersicht

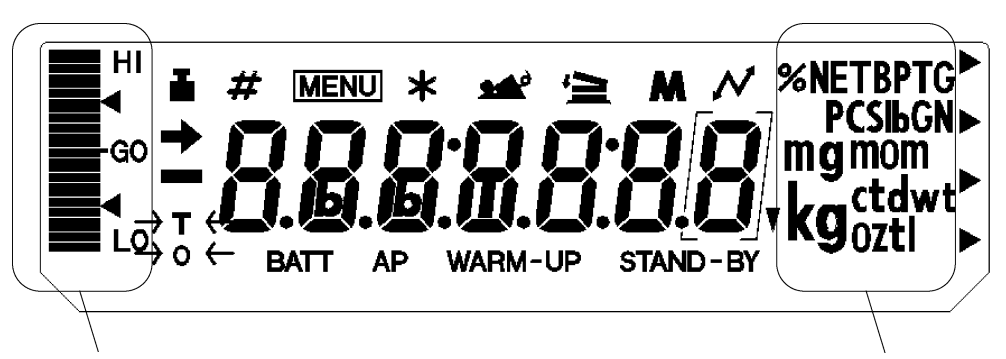

Kapazitätsanzeige

Einheitenanzeige

| Display  | Bezeichnung                    | Beschreibung                                                                                                    |
|----------|--------------------------------|----------------------------------------------------------------------------------------------------|
| +        | Stillstandsanzeige             | Zeigt an, dass der Wägewert stabil ist. Kennzeichnet während der Menüelement-Auswahl die aktuelle Einstellung                                                                                                    |
| Ĩ        | Gewichtssymbol                 | Erscheint während der Justierung. Blinkt, bevor die automatische<br>Justierung startet.<br>Erscheint während der Parameter-Auswahl zur Justierung. Blinkt,<br>um auf die Notwendigkeit der Justierung hinzuweisen. |
| #        | Nummernzeichen                 | Zeigt die Eingabe numerischer Werte an.                                                                                                    |
| MENU     | Menüsymbol                     | Erscheint während der Menüauswahl. Erscheint immer, wenn das Menü gesperrt ist.                                                                                                    |
| *        | Asterisk                       | Gibt an, dass der angezeigte numerische Wert kein Gewichtswert ist.                                                                                                    |
| 1        | Additionssymbol                | Gibt an, dass der Additionsmodus eingerichtet wird.                                                                                                    |
| Ą        | Kommunikationssym<br>bol       | Leuchtet während der Kommunikation mit externen Geräten über<br>das RS-232C-Kabel auf. Signalisiert, dass die Kommunikations-<br>funktionen auf ON gesetzt sind.                                                   |
| BATT     | Batteriesymbol                 | Wenn die Waage mit dem optionalen Akku betrieben wird, leuch-<br>tet dieses Symbol auf, sobald die Akkuspannung nachlässt.                                                                                         |
| AP       | Symbol für automatischen Druck | Zeigt die Einrichtung der automatischen Druck-Funktion an.                                                                                                    |
| STAND-BY | Standby-Symbol                 | Leuchtet auf, wenn sich die Waage im Standby-Modus befindet.                                                                                                    |
| •        | Umgekehrtes<br>Dreiecksymbol   | Leuchtet als Teil der Dichtemessungs-Anzeige auf.                                                                                                    |

# 4 Grundlegende Hinweise (Allgemeines)

#### 4.1 Bestimmungsgemäße Verwendung

Die von Ihnen erworbene Waage dient zum Bestimmen des Wägewertes von Wägegut. Sie ist zur Verwendung als "nichtselbsttätige Waage" vorgesehen, d.h. das Wägegut wird manuell, vorsichtig und mittig auf die Wägeplatte aufgebracht. Nach Erreichen eines stabilen Wägewertes kann der Wägewert abgelesen werden.

#### 4.2 Sachwidrige Verwendung

Waage nicht für dynamische Verwiegungen verwenden, wenn kleine Mengen vom Wägegut entnommen oder zugeführt werden. Durch die in der Waage vorhandene "Stabilitätskompensation" könnten falsche Wägeergebnisse angezeigt werden! (Beispiel: Langsames Herausfließen von Flüssigkeiten aus einem auf der Waage befindlichen Behälter.)

Keine Dauerlast auf der Wägeplatte belassen. Diese kann das Messwerk beschädigen.

Stöße und Überlastungen der Waage über die angegebene Höchstlast (Max), abzüglich einer eventuell bereits vorhandenen Taralast, unbedingt vermeiden. Waage könnte hierdurch beschädigt werden.

Waage niemals in explosionsgefährdeten Räumen betreiben. Die Serienausführung ist nicht Ex-geschützt.

Die Waage darf nicht konstruktiv verändert werden. Dies kann zu falschen Wägeergebnissen, sicherheitstechnischen Mängeln sowie der Zerstörung der Waage führen.

Die Waage darf nur gemäß den beschriebenen Vorgaben eingesetzt werden. Abweichende Einsatzbereiche/Anwendungsgebiete sind von KERN schriftlich freizugeben.

#### 4.3 Gewährleistung

Gewährleistung erlischt bei

- Nichtbeachten unserer Vorgaben in der Betriebsanleitung
- Verwendung außerhalb der beschriebenen Anwendungen
- Veränderung oder Öffnen des Gerätes
- Mechanische Beschädigung und Beschädigung durch Medien, Flüssigkeiten natürlichem Verschleiß und Abnützung
- Nicht sachgemäße Aufstellung oder elektrische Installation
- Überlastung des Messwerkes

#### 4.4 Prüfmittelüberwachung

Im Rahmen der Qualitätssicherung müssen die messtechnischen Eigenschaften der Waage und eines eventuell vorhandenen Prüfgewichtes in regelmäßigen Abständen überprüft werden. Der verantwortliche Benutzer hat hierfür ein geeignetes Intervall sowie die Art und den Umfang dieser Prüfung zu definieren. Informationen bezüglich der Prüfmittelüberwachung von Waagen sowie der hierfür notwendigen Prüfgewichte sind auf der KERN- Homepage (<u>www.kern-sohn.com</u>) verfügbar. In seinem akkreditierten DKD- Kalibrierlaboratorium können bei KERN schnell und kostengünstig Prüfgewichte und Waagen kalibriert werden (Rückführung auf das nationale Normal).

# 5 Grundlegende Sicherheitshinweise

#### 5.1 Hinweise in der Betriebsanleitung beachten

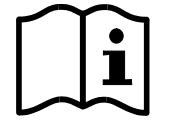

- Lesen Sie diese Betriebsanleitung vor der Aufstellung und Inbetriebnahme sorgfältig durch, selbst dann, wenn Sie bereits über Erfahrungen mit KERN-Waagen verfügen.
- ⇒ Alle Sprachversionen beinhalten eine unverbindliche Übersetzung. Verbindlich ist das deutsche Originaldokument.

#### 5.2 Ausbildung des Personals

Das Gerät darf nur von geschulten Mitarbeitern bedient und gepflegt werden.

# 6 Transport und Lagerung

#### 6.1 Kontrolle bei Übernahme

Überprüfen Sie bitte die Verpackung sofort beim Eingang sowie das Gerät beim Auspacken auf eventuell sichtbare äußere Beschädigungen.

#### 6.2 Verpackung/Rücktransport

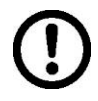

- Alle Teile der Originalverpackung für einen eventuell notwendigen Rücktransport aufbewahren.
- ⇒ Für den Rücktransport ist nur die Originalverpackung zu verwenden.
- ⇒ Vor dem Versand alle angeschlossenen Kabel und losen/beweglichen Teile trennen.

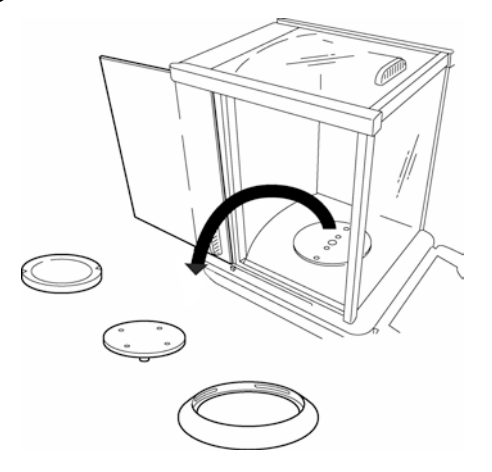

- ⇒ Evt. vorgesehene Transportsicherungen wieder anbringen.
- Alle Teile z.B. Glaswindschutz, Wägeplatte, Netzteil etc. gegen Verrutschen und Beschädigung sichern.

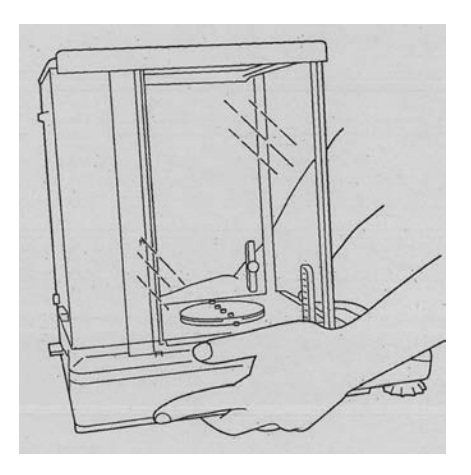

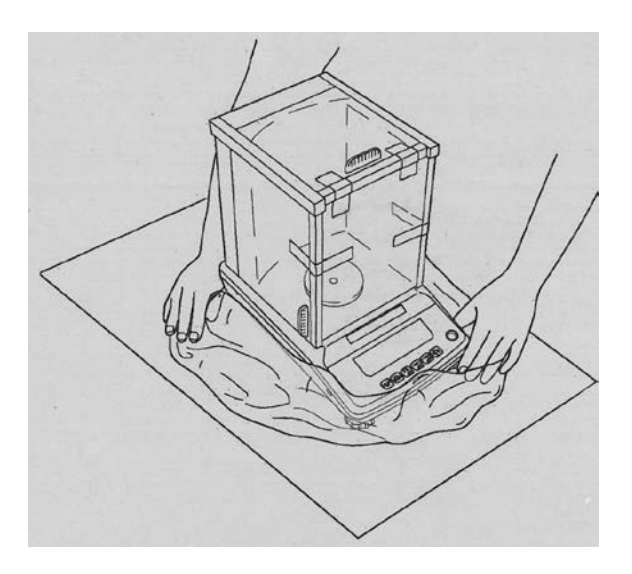

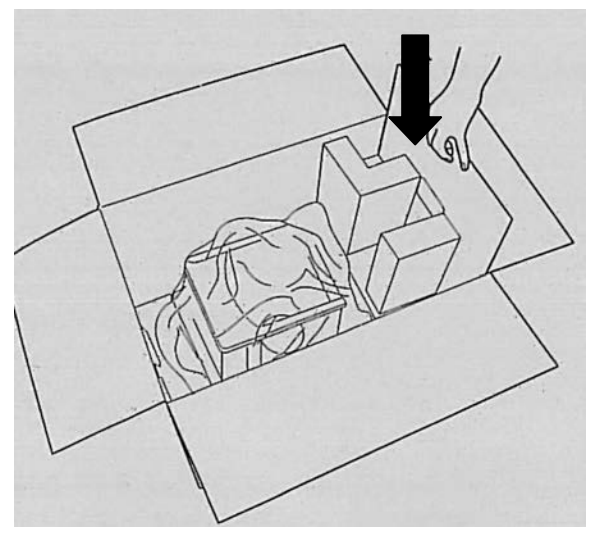

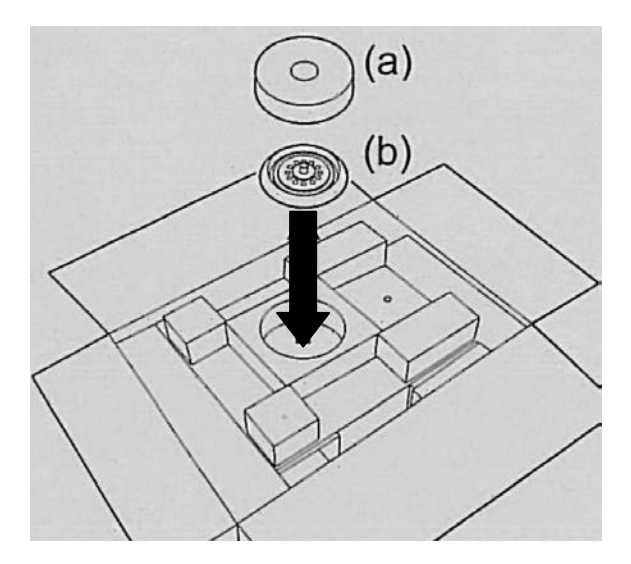

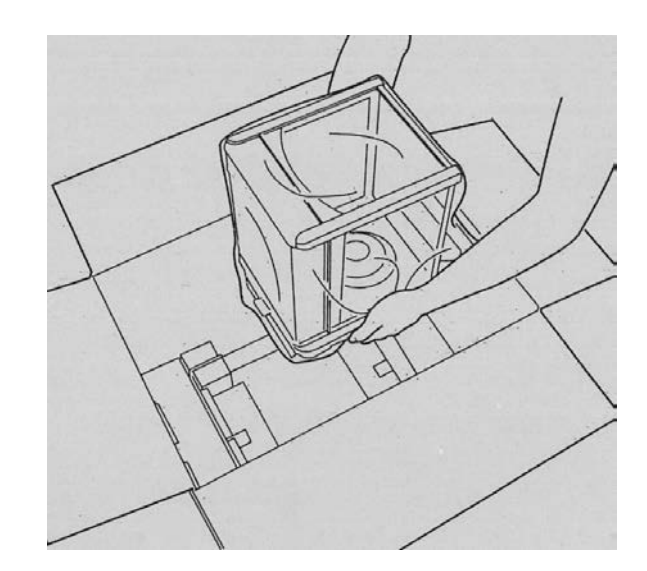

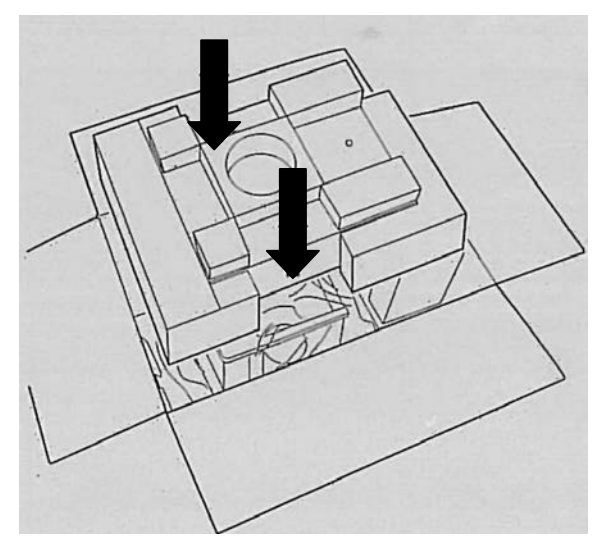

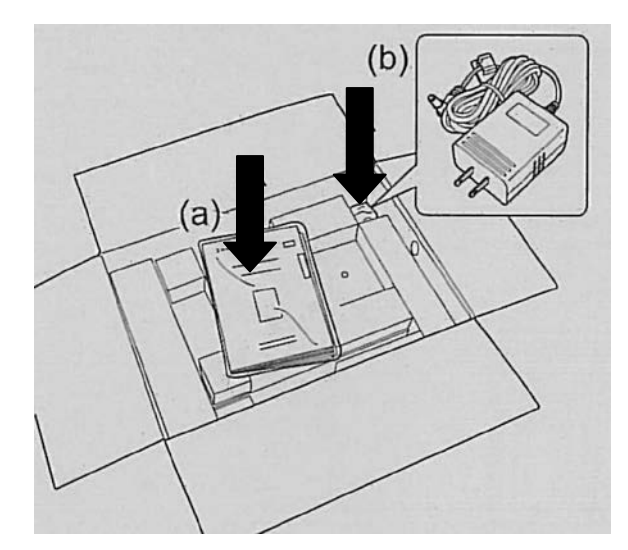

# 7 Auspacken, Aufstellung und Inbetriebnahme

#### 7.1 Aufstellort, Einsatzort

Die Waagen sind so konstruiert, dass unter den üblichen Einsatzbedingungen zuverlässige Wägeergebnisse erzielt werden.

Exakt und schnell arbeiten Sie, wenn Sie den richtigen Standort für Ihre Waage wählen.

#### Beachten Sie deshalb am Aufstellort folgendes:

- Das Gerät darf nur in geschlossenen Innenräumen verwendet werden.
- Waage auf eine stabile, gerade Fläche stellen;
- extreme Wärme sowie Temperaturschwankungen z.B. durch Aufstellen neben der Heizung oder direkte Sonneneinstrahlung vermeiden;
- Waage vor direktem Luftzug durch geöffnete Fenster und Türen schützen;
- Erschütterungen während des Wägens vermeiden;
- Waage vor hoher Luftfeuchtigkeit, Dämpfen und Staub schützen;
- Setzen Sie das Gerät nicht über längere Zeit starker Feuchtigkeit aus. Eine nicht erlaubte Betauung (Kondensation von Luftfeuchtigkeit am Gerät) kann auftreten, wenn ein kaltes Gerät in eine wesentlich wärmere Umgebung gebracht wird. Akklimatisieren Sie in diesem Fall das vom Netz getrennte Gerät ca. 2 Stunden bei Raumtemperatur.
- statische Aufladung von Wägegut, Wägebehälter vermeiden.

Beim Auftreten von elektromagnetischen Feldern, bei statischen Aufladungen sowie bei instabiler Stromversorgung sind große Anzeigeabweichungen (falsche Wägergebnisse) möglich. Der Standort muss dann gewechselt werden.

#### 7.2 Auspacken

Die Waage vorsichtig aus der Verpackung nehmen, Plastikhülle entfernen und die Waage am vorgesehenen Arbeitsplatz aufstellen.

# 7.2.1 Lieferumfang Serienmäßiges Zubehör:

| Waage                 |                                       |
|-----------------------|---------------------------------------|
| Wägeplatte            |                                       |
| Träger für Wägeplatte |                                       |
| Schirmring            |                                       |
| Netzadapter           |                                       |
| Adapterkabelhalter    |                                       |
| Arbeitsschutzhaube    |                                       |
| Betriebsanleitung     | · · · · · · · · · · · · · · · · · · · |

#### 7.2.2 Aufstellen

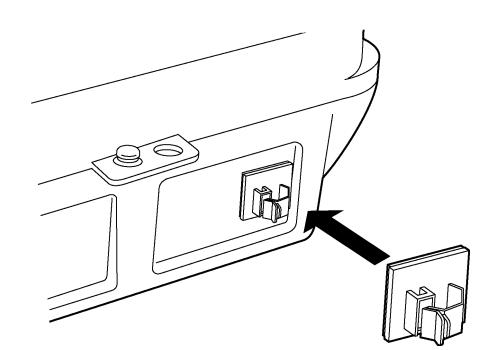

- Bringen Sie den Adapterkabelhalter an. Ziehen Sie die selbstklebende Schutzfolie von dem Adapterkabelhalter ab und kleben Sie den Halter auf die Rückseite der Waage, wie abgebildet.
- Träger der Wägeplatte, Wägeplatte und Schirmring der Reihenfolge nach anbringen.

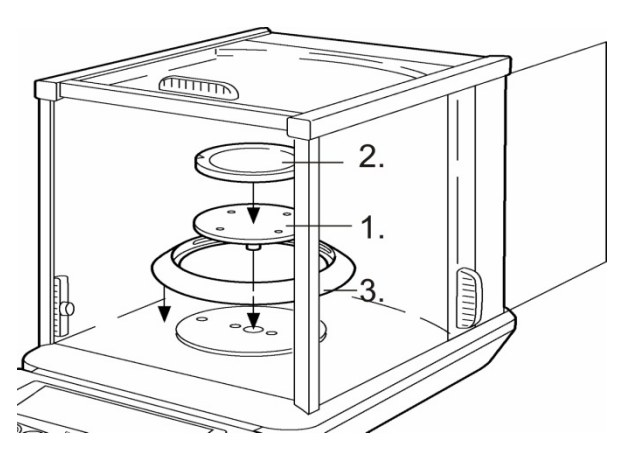

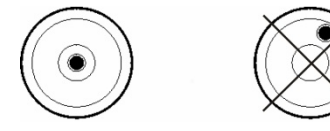

- Die Waage mit Fußschrauben nivellieren, bis sich die Luftblase in der Libelle im vorgeschriebenen Kreis befindet.
- Bringen Sie die Arbeitsschutzhaube an, um Tastenfeld und Display vor Schmutz und Abrieb zu schützen.

#### 7.3 Netzanschluss

Die Stromversorgung erfolgt über das externe Netzgerät. Der aufgedruckte Spannungswert muss mit der örtlichen Spannung übereinstimmen.

Verwenden Sie nur KERN- Originalnetzgeräte. Die Verwendung anderer Fabrikate bedarf der Zustimmung von KERN.

#### 7.4 Anschluss von Peripheriegeräten

Vor Anschluss oder Trennen von Zusatzgeräten (Drucker, PC) an die Datenschnittstelle muss die Waage unbedingt vom Netz getrennt werden.

Verwenden Sie zu Ihrer Waage ausschließlich Zubehör und Peripheriegeräte von KERN, diese sind optimal auf Ihre Waage abgestimmt.

Ausgang externer Geräte:

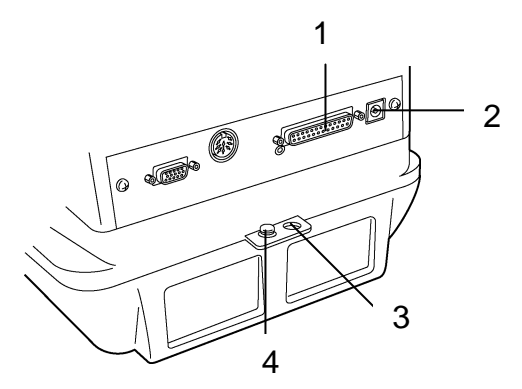

- 1 RS-232 Schnittstelle
- 2 Netzanschluss
- 3 Antidiebstahlsicherung (für Ketten oder andere Befestigungen)
- 4 Anschluss Erdungsklemme

#### 7.5 Erstinbetriebnahme

Eine Anwärmzeit von 8 Stunden nach dem Einschalten stabilisiert die Messwerte. Die Genauigkeit der Waage ist abhängig von der örtlichen Fallbeschleunigung. Unbedingt die Hinweise im Kapitel Justierung beachten.

#### 7.5.1 Einschalten der Stromversorgung

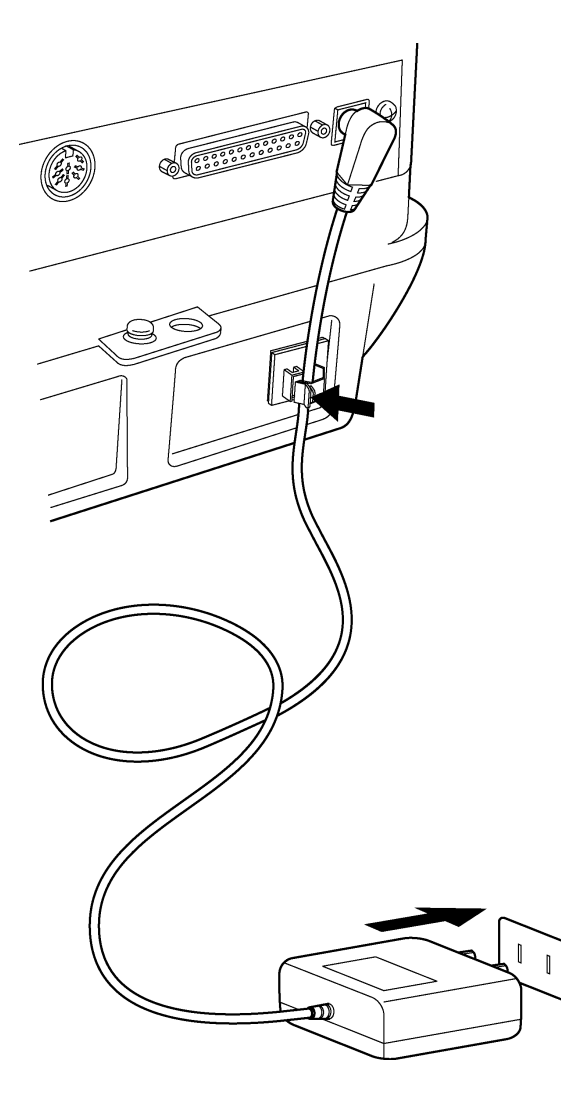

- Waage über den Netzadapter mit Strom versorgen. Nachdem die Waage einen Selbsttest durchgeführt hat, erfolgt automatisch die Justierung. Während dieses Vorgangs erscheinen auf dem Display folgende Meldungen: "CHE 5", "CHE 4"..... "CHE 0", "CHE 2", "CHE 1", "CAL 2 – CAL 0", "CAL-End", "oFF". Diese Justierung kann unmittelbar nach dem Einschalten der Stromversorgung kann durch Betätigung der [ON/OFF]-Taste abgebrochen werden. Es ist jedoch mindestens eine Justierung erforderlich, bevor die Waage benutzt werden kann.
- 2. Betätigen Sie die **[ON/OFF]**-Taste. Nachdem alle Anzeigen erschienen sind, wird das Gramm-Symbol (g) dargestellt.
- Nochmalige Betätigung der [ON/OFF]-Taste aktiviert das Standby-Symbol und versetzt die Waage in den Standby-Status (Aufwärmen). Die aktuelle Uhrzeit (siehe Kap. 13.5) wird angezeigt.

# 8 Justierung

Da der Wert der Erdbeschleunigung nicht an jedem Ort der Erde gleich ist, muss jede Waage – gemäß dem zugrunde liegenden physikalischen Wägeprinzip – am Aufstellort auf die dort herrschende Erdbeschleunigung abgestimmt werden ( nur wenn die Waage nicht bereits im Werk auf den Aufstellort justiert wurde). Dieser Justiervorgang muss bei der ersten Inbetriebnahme, nach jedem Standortwechsel sowie bei Schwankungen der Umgebungstemperatur durchgeführt werden. Um genaue Messwerte zu erhalten, empfiehlt es sich zudem, die Waage auch im Wägebetrieb periodisch zu justieren.

Stabile Umgebungsbedingungen beachten. Eine Anwärmzeit von 8 Std. zur Stabilisierung ist erforderlich. Achten Sie darauf, dass sich keine Gegenstände auf der Wägeplatte befinden.

#### 8.1 Automatische Justierung durch PSC

Die Waagen der Serien ABT sind werkseitig so eingestellt ("PSC ON"), dass sie eine automatische Justierung über die PSC-Funktion durchführen.

Unter Verwendung eines Temperaturfühlers führt diese Funktion eine vollautomatische Justierung mit dem internen Justiergewicht durch, sobald eine Temperaturänderung festgestellt wird.

Sofern PSC auf ON (Werkseinstellung) gesetzt bleibt, wird diese Funktion automatisch ausgeführt, sobald eine Temperaturänderung eintritt, die die Empfindlichkeit der Waage beeinträchtigen könnte. Die Justierung läuft im Wägemodus unter folgenden Umständen automatisch ab:

- (1) wenn eine Veränderung in der Umgebungstemperatur (0,5 °C) vorliegt;
- (2) wenn seit der letzten Justierung über vier Stunden vergangen sind;
- (3) wenn die Waage vom Standby-Status in den Wägemodus umgeschaltet wird und Bedingung (1) oder (2) erfüllt worden ist.
- (4) wenn die Waage vom Netz getrennt wurde

Wenn im Wägemodus eine der obigen Bedingungen erfüllt ist, blinkt das Gewichtssymbol etwa zwei Minuten lang als Hinweis auf die bevorstehende Justierung, danach wird im Display "PSC run" angezeigt. Während des Betriebs schaltet die Anzeige automatisch um und das Motorengeräusch des Gewichtsladesystems wird hörbar. Um den korrekten PSC-Betrieb zu gewährleisten, müssen Vibrationen und Luftströme vermieden werden. Sobald die Grammanzeige nach Abschluss der Justierung mittels PSC wieder erscheint, befindet sich die Waage wieder im Wägemodus. Die Empfindlichkeit der Waage vor und nach der Justierung weicht geringfügig voneinander ab. Während der Justierung können keine Messungen durchgeführt werden. Um zu verhindern, dass die Justierung möglicherweise mitten in einer Messreihe gestartet wird, müssen Sie die **[ON/OFF]**-Taste betätigen, sobald das Gewichtssymbol blinkt. Die automatische Justierung wird daraufhin abgebrochen.

| - • 0.0000 ,<br>SĒtt inG | [CAL]-Taste wiederholt drücken bis "SettinG" erscheint.                                                  |  |
|--------------------------|----------------------------------------------------------------------------------------------------|--|
| ERL dEF                  | [TARE ]-Taste drücken. Im Display erscheint "CAL dEF".                                                   |  |
| PSC ion                  | Betätigen Sie wiederholt die <b>[CAL]</b> -Taste, bis die aktuelle<br>"PSC:**" –Einstellung erscheint:   |  |
| PSE ion                  | Um die Einstellung umzuschalten, müssen Sie die <b>[TARE]</b> -Taste betätigen, wenn "PSC:**" erscheint. |  |
| P5[-on                   | Mit der <b>[CAL]</b> -Taste können Sie zwischen folgenden Einstellungen wählen:                          |  |
| $\widehat{\mathbf{v}}$   | "PSC-on" Funktion aktiviert                                                                              |  |
| → PSE-oF                 | "PSC-oF" Funktion deaktiviert                                                                            |  |
|                          | Die aktuelle Einstellung wird durch die Stillstandsanzeige (➡) ge-<br>kennzeichnet.                      |  |
| PSE ioF                  | Mit der [ TARE ]-Taste bestätigen Sie Ihre Auswahl                                                       |  |
|                          | Mit der [ON/OFF]-Taste verlassen Sie die Funktion.                                                       |  |
| รี่ะระ เกมี              | Kurzes Betätigen der ON/OFF –Taste:<br>Zurück in die das vorhergehende Menü.                             |  |
| └ <u>└</u> · 00000 , └   | Langes Betätigen der ON/OFF –Taste:<br>Zurück zum Wägemodus.                                             |  |

#### 8.1.1 Ein- und Ausschalten der PSC-Funktion:

PSC und Clock-CAL können unabhängig voneinander ein- und ausgeschaltet werden. In der Einstellungskontroll-Anzeige (siehe Kap. 12.6) erscheint das Gewichtssymbol (**i**), wenn PSC oder Clock-CAL oder beide Funktionen aktiviert sind.

#### 8.2 Automatische Justierung durch Clock-CAL

Die Waage kann so eingerichtet werden, dass sie mit Hilfe ihres internen Justiergewichtes und ihrer eingebauten Uhr zu festgelegten Uhrzeiten (bis zu drei Mal täglich) eine automatische Justierung vornimmt. Clock-CAL ist besonders dann sehr nützlich, wenn Justierberichte über regelmäßige Justierungen gewünscht werden oder Justierungen in Pausenzeiten durchgeführt werden sollen, um Unterbrechungen der Messtätigkeiten auszuschließen.

Das Gewichtssymbol blinkt etwa zwei Minuten lang als Hinweis auf die bevorstehende Justierung. Bei Betätigung der **[ON/OFF]**-Taste während dieses Hinweises kann die automatische Justierung angehalten werden.

| - • 0.0000 g<br>SELL ING                            | [CAL]-Taste wiederholt drücken bis "SettinG" erscheint.                                                      |  |
|-----------------------------------------------------|----------------------------------------------------------------------------------------------------|--|
| ERL dEF                                             | [TARE]-Taste drücken. Im Display erscheint "CAL dEF".                                                        |  |
| EERL OF                                             | Betätigen Sie wiederholt die <b>[CAL]</b> -Taste, bis die aktuelle<br>"tCAL:**" –Einstellung erscheint:      |  |
| Ł[RL-on                                             | Um die Einstellung umzuschalten, müssen Sie die [ <b>TARE ]</b> -Taste betätigen, wenn " tCal:**" erscheint. |  |
| ⁺ŁĘRL-oF                                            | Mit der <b>[CAL]</b> -Taste können Sie zwischen folgenden Einstellungen wählen:                              |  |
| €                                                   | "tCAL-on" Funktion aktiviert                                                                                 |  |
| רם אנגע אנגע אינע אינע אינע אינע אינע אינע אינע אינ | "tCAL-oF" Funktion deaktiviert                                                                               |  |
|                                                     | Die aktuelle Einstellung wird durch die Stillstandsanzeige (➡) ge-<br>kennzeichnet.                          |  |
| LERL ion                                            | Mit der [TARE]-Taste bestätigen Sie Ihre Auswahl                                                             |  |
|                                                     | Mit der [ON/OFF]-Taste verlassen Sie die Funktion.                                                           |  |
| รี่ยี่ยะ เกมี                                       | Kurzes Betätigen der ON/OFF –Taste:<br>Zurück in das vorhergehende Menü.                                     |  |
|                                                     | Langes Betätigen der ON/OFF –Taste:<br>Zurück zum Wägemodus.                                                 |  |

#### Ein- und Ausschalten der Clock-CAL-Funktion:

# 8.2.1 Einstellung der Uhrzeit für Clock-CAL

| - • 0.0000 ,<br>SELL ING      | [CAL]-Taste wiederholt drücken bis "SettinG" erscheint.                                                                                                    |
|-------------------------------|----------------------------------------------------------------------------------------------------|
| ERL dEF                       | [TARE]-Taste drücken. Im Display erscheint "CAL dEF".                                                                                                    |
| ERL E I<br>(für Einstellung1) | Betätigen Sie wiederholt die [CAL]-Taste, bis "tCAL t*" erscheint:                                                                                                    |
|                               | Betätigen Sie die <b>[ TARE]</b> -Taste, so dass "t <b>]</b> *HH:MM" angezeigt<br>wird. Die * <b>]</b> Position symbolisiert eine Ziffer zwischen 1 und 3 (3<br>festgelegte Uhrzeiten für die autom. Justierung). Die aktuell einge-<br>stellte Uhrzeit wird im Format "HH:MM" (HH für Stunden, MM für<br>Minuten) dargestellt, wobei die erste Stelle links blinkt. Wenn kei-<br>ne Einstellung vorgenommen worden ist, erscheint die Uhrzeit als<br>":". Das MENU-Symbol und das #-Zeichen zeigen an, dass<br>sich die Waage im nummerischen Eingabestatus befindet.                                                                                                    |
| ĔĨIJŚ                         | Durch Betätigung der <b>[PRINT]</b> -Taste kann die blinkende Stelle um<br>jeweils eine Position nach rechts verschoben werden. Über die<br><b>[UNIT]</b> -Taste können Sie den Wert der blinkenden Stelle ändern.<br>Mit jeder Betätigung der <b>[UNIT]</b> -Taste wird der numerische Wert<br>der blinkenden Stelle um 1 heraufgesetzt. Die Ziffernfolge lautet:<br>$0 \rightarrow 1 \rightarrow 2 \rightarrow \rightarrow 9 \rightarrow \_ \rightarrow 0$ Stellen Sie die Stunden im Bereich zwi-<br>schen 00 und 23 und die Minuten im Bereich von 00 bis 59 ein.<br>Schließen Sie die Einstellung mit der <b>[TARE]</b> -Taste ab. Die An-<br>zeige kehrt zu "t CAL t*" zurück. |
|                               | Um eine weitere Uhrzeit einstellen zu können, müssen Sie über die <b>[CAL]</b> -Taste die nächste "t CAL t*"-Einstellung aufrufen und die Uhrzeit auf dieselbe Weise eingeben.                                                                                                    |
| SELL ING<br>- * 0.0000 g      | <b>[ON/OFF]</b> -Taste wiederholt betätigen. Sie kehren zurück ins<br>Menü/Wägemodus                                                                                                    |
|                               | Löschen der Einstellungen<br>Die Uhrzeiteinstellungen "tCAL t1" bis "tCAL t3" können über die in<br>Schritt 3 beschriebene Vorgehensweise jeweils wieder auf<br>":_ " zurückgesetzt werden.                                                                                                    |

PSC und Clock-CAL können unabhängig voneinander ein- und ausgeschaltet werden. In der Einstellungskontroll-Anzeige (siehe Kap. 12.6) erscheint das Gewichtssymbol (), wenn PSC oder Clock-CAL oder beide Funktionen aktiviert sind.

#### 8.3 Justierung durch ein voreingestelltes Verfahren

Sie können ein voreingestelltes Justierverfahren starten, ohne in das Menü gehen zu müssen. Das eingestellte Justierverfahren kann durch einfache Betätigung der **[CAL]**-Taste, gefolgt von **[ TARE ]**, aus dem Wägemodus heraus ausgeführt werden

| - 0.0000 g<br>SELL ING  | [CAL]-Taste wied                                                                                                    | derholt drücken bis "SettinG" erscheint.               |
|-------------------------|----------------------------------------------------------------------------------------------------|--------------------------------------------------------|
| ERL dEF                 | [ TARE ]-Taste c                                                                                                    | lrücken. Im Display erscheint "CAL dEF".               |
| ECRL                    | [TARE]-Taste drücken. Im Display erscheint "E CAL".                                                                                                    |                                                        |
|                         | <ul> <li>Drücken Sie wiederholt die [CAL]-Taste, bis die gewünschte Einstellung erscheint. Die Stillstandsanzeige ( → ) erscheint, wenn die aktuelle Justiereinstellung angezeigt wird.</li> <li>Treffen Sie aus den folgenden vier Typen Ihre Auswahl:</li> </ul>                                                                              |                                                        |
|                         | E <sup>ww</sup> CRL                                                                                                    | Nicht dokumentiert                                     |
|                         | EESE                                                                                                    | Justiertest mit externem Gewicht<br>(siehe Kap. 8.3.4) |
|                         |                                                                                                    | Justierung mit internem Gewicht<br>(siehe Kap. 8.3.2)  |
|                         | · £85£                                                                                                    | Justiertest mit internem Gewicht<br>(siehe Kap. 8.3.3) |
| ERL dEF                 | Ihre Einstellung mit der <b>[ TARE ]</b> -Taste bestätigen. Im Display er-<br>scheint "CAL dEF".                                                                                                    |                                                        |
| 5822 יחט<br>- • 00000 , | Mit der <b>[ON/OFF]</b> -Taste verlassen Sie die Funktion.<br>Kurzes Betätigen der ON/OFF –Taste:<br>Zurück in das vorhergehende Menü.<br>Langes Betätigen der ON/OFF –Taste:<br>Zurück zum Wägemodus.<br>Die ausgewählte Justierung kann nun durch einfache Betätigung<br>der <b>ICALI</b> Taste, gefelet von <b>LTABE 1</b> ausgehöht worder. |                                                        |

#### 8.3.1 Auswahl des voreingestellte Justierverfahrens

#### 8.3.2 Voreinstellung: Justierung mit internem Gewicht

| _ * 0.0000 ,   | Voraussetzung: Funktion "i tCAL" aktiviert (siehe Kap. 8.3.1)                                                                                                    |
|----------------|----------------------------------------------------------------------------------------------------|
| , [ <b>R</b> L | [CAL]-Taste drücken. Auf dem Display erscheint "i-CAL".                                                                                                    |
| • CRL End      | <b>[ TARE ]</b> -Taste drücken. Die Anzeige schaltet automatisch in<br>folgender Reihenfolge um: "CAL 2", "CAL 1", "CAL 0" und "CAL<br>End". Nach erfolgreicher Justierung kehrt die Waage<br>automatisch in den Wägemodus zurück.<br>Bei einem Justierfehler (z. B. Gegenstände befinden sich auf der<br>Wägeplatte) erscheint im Display eine Fehlermeldung, Justier-<br>vorgang wiederholen. |

#### 8.3.3 Voreinstellung: Justiertest mit internem Gewicht

Während des Justiertests vergleicht die Waage den gespeicherten Wert des Justiergewichtes mit dem tatsächlichen. Es findet nur eine Überprüfung statt, d.h. es werden keine Werte verändert.

|                       | Voraussetzung: Funktion "i tESt" aktiviert (siehe Kap. 8.3.1)                                                      |
|-----------------------|----------------------------------------------------------------------------------------------------|
| _ • 00000 ,<br>• EESE | [CAL]-Taste drücken. Auf dem Display erscheint "i-tESt".                                                           |
| £851: 2               | [ TARE ]-Taste drücken. Die Anzeige schaltet automatisch in folgender Reihenfolge um: "tESt 2", "tESt 1", "tESt 0" |
| · d 0000 I            | Danach wird für mehrere Sekunden die Differenz zur vorherigen Justierung angezeigt.                                |
| LEStEnd               | Nachdem "tESt End" angezeigt worden ist, kehrt die Waage au-<br>tomatisch in den Wägemodus zurück                  |
| <b>_</b> → 00000 ,    |                                                                                                    |

# 8.3.4 Voreinstellung: Justiertest mit externem Gewicht

|                  | Voraussetzung: Funktion "E tESt" aktiviert (siehe Kap. 8.3.1)                                                                                                    |
|------------------|----------------------------------------------------------------------------------------------------|
|                  | [CAL]-Taste drücken. Auf dem Display erscheint "E-tESt".                                                                                                    |
| , <u>00000</u> , | [ TARE ]-Taste drücken. Die Überprüfung wird gestartet und die<br>Nullanzeige blinkt (Achten Sie darauf, dass sich keine Gegen-<br>stände auf der Wägeplatte befinden). |
| (Beispiel)       | Warten Sie bis der Gewichtswert für die Justierung blinkend an-<br>gezeigt wird.                                                                                        |
|                  | Stellen Sie das geforderte Justiergewicht auf die Wägeplatte.                                                                                                    |
|                  | Warten Sie, bis die blinkende Nullanzeige erneut erscheint. (Dies kann etwa 30 Sekunden dauern.)                                                                        |
|                  | Nehmen Sie das Gewicht von der Wägeplatte.                                                                                                    |
| 1 0000 b         | Danach wird für mehrere Sekunden die Differenz zur vorherigen Justierung angezeigt.                                                                                     |
| LESEEnd          | Nachdem "tESt End" angezeigt worden ist, kehrt die Waage au-                                                                                                    |
| - · 0.0000 ,     | tomatisen in den wagemouds zurdek                                                                                                    |

#### 8.4 Durchführung alternativer Justierverfahren

Hier starten Sie Ihre Justierung durch die Auswahl einer Einstellung im Menü.

### 8.4.1 Justierung mit internem Gewicht

| - 00000 ,<br>FÜnE.SEL | [CAL]-Taste wiederholt drücken bis "FUnC.SEL" erscheint.                                                                                                    |
|-----------------------|----------------------------------------------------------------------------------------------------|
|                       | [TARE]-Taste drücken. "CAL" wird angezeigt.                                                                                                    |
| E <sup>™</sup> CRL    | [TARE]-Taste drücken. "E CAL" wird angezeigt.                                                                                                    |
|                       | [CAL]-Taste wiederholt drücken, bis "i CAL" erscheint.                                                                                                    |
| ERL 2                 | [ TARE ]-Taste drücken. Die Anzeige schaltet automatisch in fol-<br>gender Reihenfolge um: "CAL 2", "CAL 1", "CAL 0" und "CAL<br>End".                                                                                                    |
| ERL End               | Nach erfolgreicher Justierung kehrt die Waage<br>automatisch in den Wägemodus zurück.<br>Bei einem Justierfehler (z. B. Gegenstände befinden sich auf der<br>Wägeplatte) erscheint im Display eine Fehlermeldung, Justiervor-<br>gang wiederholen. |

#### 8.4.2 Justiertest mit internem Gewicht

Während des Justiertests vergleicht die Waage den gespeicherten Wert des Justiergewichtes mit dem tatsächlichen. Es findet nur eine Überprüfung statt, d.h. es werden keine Werte verändert.

|               | [CAL]-Taste wiederholt drücken bis "FUnC.SEL" erscheint.                                                           |
|---------------|----------------------------------------------------------------------------------------------------|
| FÜnESEL       |                                                                                                    |
|               | [TARE]-Taste drücken. "CAL" wird angezeigt.                                                                        |
| E             | [TARE]-Taste drücken. "E CAL" wird angezeigt.                                                                      |
| · £E5£        | [CAL]-Taste wiederholt drücken, bis "i tESt" erscheint.                                                            |
| £E51:2        | [ TARE ]-Taste drücken. Die Anzeige schaltet automatisch in folgender Reihenfolge um: "tESt 2", "tESt 1", "tESt 0" |
| °d 0.000 l    | Danach wird für mehrere Sekunden die Differenz zur vorherigen Justierung angezeigt.                                |
| *EStEnd       | Nachdem "tESt End" angezeigt worden ist, kehrt die Waage au-<br>tomatisch in den Wägemodus zurück                  |
| L_ · 0.0000 , |                                                                                                    |

### 8.4.3 Justiertest mit externem Gewicht

| - 0.0000 ,<br>FÜnE.SEL                        | [CAL]-Taste wiederholt drücken bis "FUnC.SEL" erscheint.                                                                                                    |
|-----------------------------------------------|----------------------------------------------------------------------------------------------------|
|                                               | [TARE]-Taste drücken. "CAL" wird angezeigt.                                                                                                    |
| EERL                                          | [TARE]-Taste drücken. "E CAL" wird angezeigt.                                                                                                    |
| E                                             | [CAL]-Taste wiederholt drücken, bis "i tESt" erscheint.                                                                                                    |
| , <u>, , , , , , , , , , , , , , , , , , </u> | <b>[TARE]</b> -Taste drücken. Die Überprüfung wird gestartet und die<br>Nullanzeige blinkt.<br>(Achten Sie darauf, dass sich keine Gegenstände auf der<br>Wägeplatte befinden).                                    |
| (Beispiel)                                    | Warten Sie bis der Gewichtswert für die Justierung blinkend an-<br>gezeigt wird.                                                                                                    |
| , 00000, <del>(</del>                         | Stellen Sie das geforderte Justiergewicht auf die Wägeplatte.<br>Warten Sie, bis die blinkende Nullanzeige erneut erscheint. (Dies<br>kann etwa 30 Sekunden dauern.)<br>Nehmen Sie das Gewicht von der Wägeplatte. |
| *d 0000  <br>*EEStEnd<br>-* 00000 ,           | Danach wird für mehrere Sekunden die Differenz zur vorherigen<br>Justierung angezeigt.<br>Nachdem "tESt End" angezeigt worden ist, kehrt die Waage au-<br>tomatisch in den Wägemodus zurück                        |

# 9 Eichung

#### Allgemeines:

Nach der EU-Richtlinie 90/384/EWG müssen Waagen geeicht sein, wenn sie wie folgt verwendet werden (gesetzlich geregelter Bereich):

- a) Im geschäftlichen Verkehr, wenn der Preis einer Ware durch Wägung bestimmt wird.
- b) Bei der Herstellung von Arzneimitteln in Apotheken sowie bei Analysen im medizinischen und pharmazeutischen Labor.
- c) Zu amtlichen Zwecken.
- d) bei der Herstellung von Fertigpackungen.

Bitte wenden Sie sich im Zweifelsfall an Ihr örtliches Eichamt.

#### **Eichhinweise**

Für die in den technischen Daten als eichfähig gekennzeichnete Waage liegt eine EU Bauartzulassung vor. Wird die Waage wie oben beschrieben im eichpflichtigen Bereich eingesetzt, so muss diese geeicht sein und regelmäßig nachgeeicht werden. Die Nacheichung einer Waage erfolgt nach den jeweiligen gesetzlichen Bestimmungen der Länder. Die Eichgültigkeitsdauer in Deutschland z. B. beträgt für Waagen in der Regel 2 Jahre.

Die gesetzlichen Bestimmungen des Verwendungslandes sind zu beachten! Nach dem Eichvorgang wird die Waage an der markierten Position versiegelt. Die Eichung der Waage ist ohne die "Siegelmarke" ungültig.

Position der "Siegelmarken":

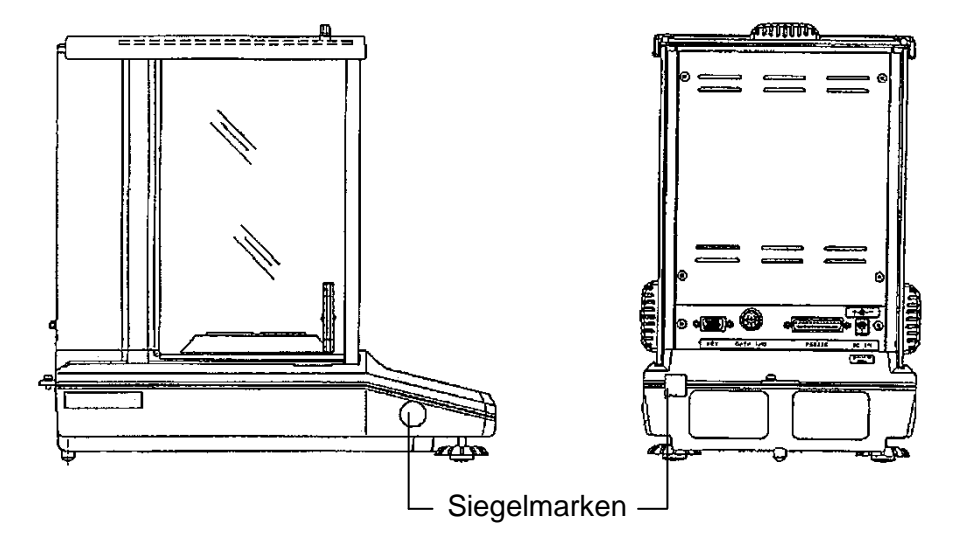

#### Eichpflichtige Waagen müssen außer Betrieb gesetzt werden, wenn:

- Das **Wägeergebnis** der Waage außerhalb der **Verkehrsfehlergrenze** liegt. Waage deshalb in regelmäßigen Abständen mit bekanntem Prüfgewicht (ca. 1/3 der max. Last) belasten und mit Anzeigenwert vergleichen.
- Nacheichungstermin überschritten ist.

# 10 ISO/GLP-Protokollierung

In Qualitätssicherungs-Systemen werden Ausdrucke von Wägeergebnissen sowie der korrekten Waagenjustierung unter Angabe von Datum und Uhrzeit sowie der Waagen-Identifikation verlangt. Am einfachsten ist dies über einen angeschlossen Drucker möglich.

#### 10.1 Einstellung des Protokollausdrucks Ihrer Justierdaten

Diese Funktion sorgt für die automatische Protokollausgabe nach jeder Justierung. Über einen optionalen Drucker können diese Protokolle ausgegeben werden. In Kombination mit der Clock-CAL-Funktion (siehe Kap. 8.2) werden vollautomatische und periodische Justierungen durchgeführt und Protokolle erstellt.

Zunächst wie in Kap. 15.4 unter "KERN-YKB-01N beschrieben die Einstellungen vornehmen.

Danach kann der Protokollausdruck wie folgt eingestellt werden:

| - 00000 g<br>SĒtt inG   | [CAL]-Taste wiederholt drücken bis "SettinG" erscheint.                                                                   |  |
|-------------------------|----------------------------------------------------------------------------------------------------|--|
| ERL dEF                 | [TARE]-Taste drücken. Im Display erscheint "CAL dEF".                                                                     |  |
| GLP oF                  | Betätigen Sie wiederholt die <b>[CAL]</b> -Taste, bis "GLP:**" erscheint (Die ** symbolisieren die aktuelle Einstellung). |  |
| GLP-on                  | Um die Einstellung umzuschalten, müssen Sie die [ TARE ]-Taste betätigen, wenn "GLP:**" erscheint.                        |  |
| Juissi DLP-on           | Mit der <b>[CAL]</b> -Taste können Sie zwischen folgenden Einstellungen wählen:                                           |  |
|                         | "GLP-on" Funktion aktiviert                                                                                               |  |
|                         | "GLP-oF" Funktion deaktiviert                                                                                             |  |
|                         | Die aktuelle Einstellung wird durch die Stillstandsanzeige (➡) ge-<br>kennzeichnet.                                       |  |
| GLP-on                  | Mit der [ TARE ]-Taste bestätigen Sie Ihre Auswahl                                                                        |  |
| 5Ē££ inū<br>_ • 00000 , | <b>[ON/OFF]</b> -Taste wiederholt betätigen. Sie kehren zurück ins<br>Menü/Wägemodus                                      |  |

#### 10.2 Einstellung der Waagen-ID-Nummer

Diese Einstellung bezieht sich auf die ID-Nummer der Waage, die im Justierprotokoll mit ausgegeben wird

| - 00000 ,<br>SĒtt inG    | [CAL]-Taste wiederholt drücken bis "SettinG" erscheint.                                                                                                    |
|--------------------------|----------------------------------------------------------------------------------------------------|
|                          | [TARE]-Taste drücken. Im Display erscheint "CAL dEF".                                                                                                    |
| <u>، م</u> ظرم           | Betätigen Sie wiederholt die <b>[CAL]</b> -Taste, bis "id:****" erscheint (die ** symbolisieren die aktuelle Einstellung).                                                                                                    |
| <u>"#</u> #32)'(         | Betätigen Sie die <b>[ TARE ]</b> -Taste. Im oberen Teil des Anzeigefel-<br>des weisen das <u>MENU</u> -Symbol und das #-Zeichen darauf hin, dass<br>sich die Waage im numerischen Eingabestatus befindet. Die erste<br>Stelle von links der**** blinkt. Der numerische Wert der ersten<br>Stelle kann geändert werden.                                          |
|                          | Durch Betätigung der <b>[UNIT]</b> -Taste können Sie den numerischen<br>Wert der blinkenden Stelle jeweils um 1 heraufsetzen. Über die<br><b>[PRINT]</b> -Taste können Sie den Wert der blinkenden Stelle festle-<br>gen und die blinkende Stelle um eine Position nach rechts ver-<br>schieben. Bestätigen Sie Ihre Einstellung mit der <b>[ TARE ]</b> -Taste. |
| SELt inG<br>_ → 0.0000 g | <b>[ON/OFF]</b> -Taste wiederholt betätigen. Sie kehren zurück ins<br>Menü/Wägemodus                                                                                                    |

#### 10.3 Einstellung des Datumsausdrucks

Diese Einstellung legt fest, ob Datum und Uhrzeit, die durch die eingebaute Uhr der Waage vorgegeben werden, im Protokoll mit ausgedruckt werden sollen oder nicht.

| - 00000 g<br>SĒŁŁ ING | [CAL]-Taste wiederholt drücken bis "SettinG" erscheint.                                                                     |
|-----------------------|----------------------------------------------------------------------------------------------------|
| ERL dEF               | [TARE]-Taste drücken. Im Display erscheint "CAL dEF".                                                                       |
| Pridian               | Betätigen Sie wiederholt die <b>[CAL]</b> -Taste, bis "Prtdt:**" erscheint (die ** symbolisieren die aktuelle Einstellung). |
| ·Prdt-on              | Um die Einstellung umzuschalten, müssen Sie die [ <b>TARE ]</b> -Taste betätigen, wenn "Prtdt:**[]' erscheint.              |
| Prdt-on               | Mit der <b>[CAL]</b> -Taste können Sie zwischen folgenden Einstellungen wählen:                                             |
| $\hat{\mathbf{v}}$    | "Prtdt-on" Datum und Uhrzeit werden ausgedruckt                                                                             |
| →Prdb-oF              | "Prtdt-oF" Datum und Uhrzeit werden nicht ausgedruckt                                                                       |
|                       | Die aktuelle Einstellung wird durch die Stillstandsanzeige (➡) ge-<br>kennzeichnet.                                         |
| ERL ion               | Mit der [ TARE ]-Taste bestätigen Sie Ihre Auswahl                                                                          |
| 5822 ing              | <b>[ON/OFF]</b> -Taste wiederholt betätigen. Sie kehren zurück ins<br>Menü/Wägemodus                                        |

#### 10.3.1 Ausdruck Datum und Uhrzeit, ohne Gewichtswert

Um nur Datum und Uhrzeit auszudrucken, ohne Angabe des Gewichtswertes **[PRINT]**-Taste für ca. 3 Sek. drücken.

# 11 Basisbetrieb

#### 11.1 Wägen

Hinweis: Eine Anwärmzeit von 8 Std. zur Stabilisierung ist erforderlich.

- Waage mit der [ON/OFF]-Taste einschalten. Die Waage führt einen Selbsttest durch. Sobald die Gewichtsanzeige "0.0000 g" anzeigt, ist Ihre Waage wägebereit.
   Hinweis: Mit der [TARE]-Taste kann die Waage bei Bedarf jederzeit auf Null gestellt werden.
- ⇒ Wägegut auflegen. Warten bis die Stillstandsanzeige (→) erscheint, dann das Wägeresultat ablesen.

#### 11.2 Tarieren

Das Eigengewicht beliebiger Wägebehälter lässt sich auf Knopfdruck wegtarieren, damit bei nachfolgenden Wägungen das Nettogewicht des Wägegutes angezeigt wird.

- ⇒ Leeren Tarabehälter auf die Wägeplatte stellen. Das Gesamtgewicht des aufgelegten Behälters wird angezeigt.
- ⇒ Drücken Sie die [ TARE ]-Taste um den Tariervorgang zu starten. Das Gewicht des Gefäßes ist nun intern gespeichert.
- ⇒ Legen Sie das Wägegut in den Tarabehälter.
- ⇒ Lesen Sie jetzt das Gewicht des Wägegutes in der Anzeige ab.

#### **Hinweis:**

Die Waage kann immer nur einen Tarawert speichern.

Bei entlasteter Waage wird der gespeicherte Tarawert mit negativem Vorzeichen angezeigt.

Zum Löschen des gespeicherten Tarawertes entlasten Sie die Wägeplatte und drücken anschließend die [ TARE ]-Taste.

Der Tariervorgang kann beliebige Male wiederholt werden. Die Grenze ist dann erreicht, wenn der gesamte Wägebereich ausgelastet ist.

#### 11.3 Umschalten der Anzeige

Durch Mehrfachdruck der **[UNIT]**-Taste können Sie die Anzeige zwischen aktivierten Einheiten, Stückzähl-. Prozent- und Dichtebestimmungs-Modus umschalten.

Mit der werksseitigen Einstellung haben Sie folgende Möglichkeiten:

 $[g] \rightarrow [\%] \rightarrow [\mathsf{Pcs}] \rightarrow [\mathsf{ct}] \rightarrow [g] \rightarrow \dots$ 

#### Andere Einstellungen müssen im Menü aktiviert werden:

| - 00000 g<br>FÜnC.5EL                            | [CAL]-Taste wiederholt drücken bis "FUnC.SEL" erscheint.                                                                                                    |
|--------------------------------------------------|----------------------------------------------------------------------------------------------------|
|                                                  | [ TARE ]-Taste drücken                                                                                                    |
| للہ ،Ł.5٤L<br>(Beispiel)                         | [CAL]-Taste wiederholt drücken bis "Unit.SEL" erscheint.                                                                                                    |
| Ċ C C C C C C C C C C C C C C C C C C C          | [ TARE ]-Taste drücken                                                                                                    |
|                                                  | Mit der [CAL]-Taste können Sie Ihre Einstellungen auswählen:                                                                                                    |
|                                                  | Aktuelle Einstellungen werden durch die Stillstandsanzeige (→) gekennzeichnet.                                                                                                    |
| → <b>11</b>                                      | Mit der [ TARE ]-Taste bestätigen Sie Ihre Auswahl.                                                                                                    |
| ي<br>الله<br>الله<br>الله<br>الله<br>الله<br>الم | Um eine Einheit oder Funktion zu deaktivieren, müssen Sie<br>ebenfalls die <b>[TARE ]</b> -Taste betätigen, wenn die entsprechende<br>Einstellung mit Stillstandsanzeige in der Anzeige dargestellt<br>wird. |
| Un 12.58L                                        | [ON/OFF]-Taste wiederholt drücken. Sie gelangen zurück ins Menü/Wägemodus.                                                                                                    |
| FUnE.SEL                                         |                                                                                                    |
|                                                  |                                                                                                    |

#### 11.4 Ändern der Ablesbarkeit

Sobald bei den Modellen ABT 120-5DM und ABT 220-5DM die Stromversorgung angeschlossen und eingeschaltet wird, werden diese Geräte auf den "unteren Bereich" mit einer Ablesbarkeit von 0,01 mg gesetzt. Um auf den "oberen Bereich" mit einer Ablesbarkeit von 0,1 mg umzuschalten, müssen Sie die **[1d/10d]**-Taste betätigen. Wird während der Messung der untere max. Wägebreich (82g für ABT 220-5DM, 42 g ABT 120-5DM) für überschritten, wechselt die Waage automatisch in den oberen Bereich.

Tarieren Sie die Waage im oberen Bereich, bleibt dieser fest eingestellt. Um wieder in den unteren Bereich zu wechseln, müssen Sie nach Erscheinen der Stabilitätsmarke (➡) die **[ TARE ]**-Taste betätigen.

Unterer Bereich:

\_ \* 0.00000 ,

Oberer Bereich:

\_ • 0.0000 ,
## 11.5 Unterflurwägung

Mit Hilfe der Unterflurwägung können Gegenstände, welche aufgrund ihrer Größe oder Form nicht auf die Waagschale gestellt werden können, gewogen werden. Gehen Sie wie folgt vor:

- Schalten Sie die Waage aus.
- Öffnen sie den Verschlussdeckel (1) am Waagenboden.
- Stellen Sie die Waage über eine Öffnung.
- Hängen Sie das Wägegut an den Haken und führen Sie die Wägung durch.

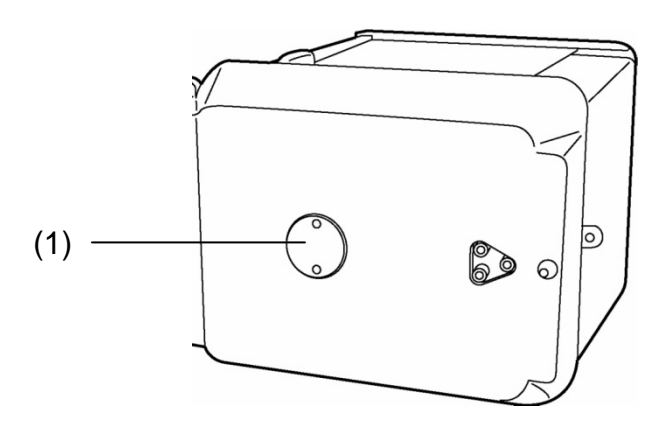

Abb. 1: Unterflurwägeeinrichtung

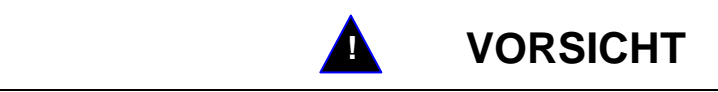

- Achten Sie unbedingt darauf, dass alle angehängten Gegenstände stabil genug sind, um das gewünschte Wägegut sicher zu halten (Bruchgefahr).
- Niemals Lasten über die angegebene Höchstlast (Max) hinaus anhängen (Bruchgefahr)

Es ist stets darauf zu achten, dass sich unter der Last keine Lebewesen oder Gegenstände befinden, die Schaden nehmen könnten.

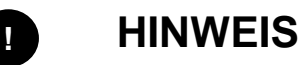

Nach Beendigung der Unterflurwägung muss die Öffnung am Waagenboden unbedingt wieder verschlossen werden (Staubschutz).

# 12 Das Menü

Über das Waagenbetriebsmenü kann das Verhalten der Waage an Ihre Anforderungen angepasst werden. Werksseitig ist das Waagenbetriebsmenü so eingestellt, dass Sie in aller Regel keine Änderungen vorzunehmen brauchen. Wenn Sie besondere Einsatzbedingungen haben, stellen sie Ihre Waage über das Waagenbetriebsmenü individuell auf Ihre Wünsche ein.

#### 12.1 Einstellungsänderungen durchführen

Für die Einstellungsänderungen bestimmter Funktionen wählen Sie die dazugehörigen Funktionen aus.

Das Ändern einer Funktion erfolgt in drei Schritten:

- ⇒ Aufrufen des Menüs
- ⇒ Einstellen der Funktion
- ⇒ Bestätigen und Abspeichern

Für das Einstellen einer Funktion haben die Tasten **ON/OFF**, **CAL** und **TARE** besondere Funktionen.

#### 12.2 Ablauf der Einstellungsänderungen

- **CAL-Taste** = Anwählen des Menüs und Durchlaufen der Menüpunkte von oben nach unten  $(\downarrow)$ .
- TARE-Taste= Funktion auswählen.
   Nachdem Sie mit der CAL-Taste die Funktion in der Anzeige ausgewählt haben, wird Sie mit der TARE-Taste zur Änderung aufgerufen.
- **CAL-Taste** = Wählen Sie eine der möglichen Einstellungen innerhalb der Funktion aus. Durchlaufen der Menüpunkte von oben nach unten.
- TARE-Taste= Bestätigen und speichern Sie mit der TARE-Taste die Einstellung, die momentan in der Anzeige erscheint. Die Stillstandsanzeige ➡ zeigt an, welche Einstellung momentan die Funktion besitzt.
- **ON/OFF-Taste** = Verlassen der Funktion

*Kurzes Betätigen der ON/OFF –Taste:* Zurück in die das vorhergehende Menü.

Langes Betätigen der **ON/OFF** – Taste: Zurück zum Wägemodus.

#### 12.3 Aufrufen des Menüs

Bitte probieren Sie selbst einmal das Ändern einer Funktion. Ändern Sie die Funktion "Auto-Zero" auf OFF und danach wieder auf ON.

- ⇒ Waage mit der **ON/OFF-Taste** einschalten
- ⇒ CAL-Taste betätigen bis FUnC.SEL erscheint
- ⇒ **TARE**-Taste einmal betätigen bis CAL erscheint
- ⇒ CAL-Taste einmal betätigen bis trC :on erscheint
- ⇒ **TARE**-Taste einmal betätigen.

Die Funktion "Auto-Zero ist ausgewählt. Die Stillstandsanzeige ➡ zeigt an welche momentane Einstellung eingestellt ist.

⇒ CAL-Taste betätigen

dabei bedeutet: trC-oF Auto-Zero ist ausgeschaltet trC-on Auto-Zero ist eingeschaltet Wählen Sie trC-oF

- TARE-Taste einmal betätigen Es erscheinen die Doppelpunkte beim Speichern der Änderung trC: oF
- ON/OFF-Taste betätigen
   Zum Verlassen des Menüs die ON/OFF-Taste länger als 2 sec. gedrückt halten.

#### Hinweis:

Wenn Sie mehrere Einstellungen am Waagenbetriebsmenü vornehmen, müssen Sie das Menü nicht jedes Mal verlassen. Sie können mehrere Änderungen hintereinander durchführen und danach das Menü verlassen.

## 12.4 Hauptmenüauswahl

- ➡ Im Wägemodus die [CAL]-Taste drücken. Die erste Funktion "i-Cal" (Bsp.) erscheint.
- ⇒ Durch weiteres Drücken der [CAL]-Taste werden die verschiedenen Funktionen des Menüs durchlaufen

| - · 00000 ,   | Wägemodus                                                   |                                                             |
|---------------|-------------------------------------------------------------|-------------------------------------------------------------|
|               | Voreingestelltes Justierverfa                               | ahren durch (siehe Kap. 8.3)                                |
| SEE in        | Nicht dokumentiert                                          |                                                             |
| 52.61 É       | Einstellungskontroll-Anzeige                                | e (siehe Kap. 12.6)                                         |
| Strd          | Standard-Modus —                                            |                                                             |
| POUr InG      | Dosier-Modus                                                | Einstellungen für Stabilität und Reaktion (siehe Kap. 13.1) |
|               | Antikonvektions-Modus                                       |                                                             |
| <u>жы</u> 5£Ь | Hochstabilitäts-Modus —                                     |                                                             |
| FünE.SEL      | Einstieg in die zweite Ebene<br>(Applikationsfunktionen, Me | e<br>nügruppe für Einzeleinstellungen)                      |
| שאש איש       | Einstieg in die dritte Ebene                                | (Menügruppe für Systemeinstellungen)                        |
| intfreế       | Einstieg in die vierte Ebene                                | (Menügruppe für Kommunikationseinstellungen)                |
| - 0.0000 ,    | Wägemodus                                                   |                                                             |

## 12.5 Menü-Übersicht

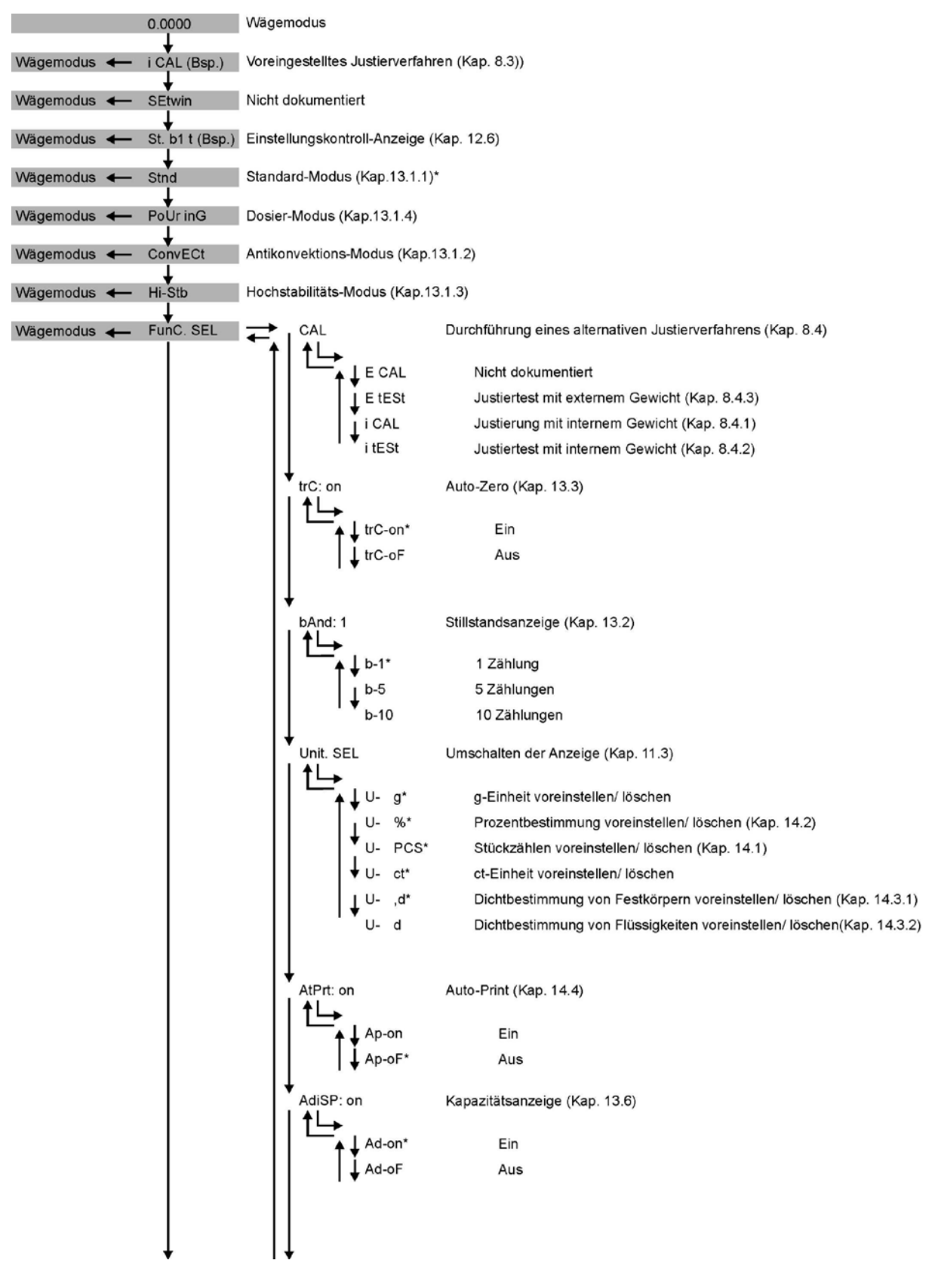

\* = Werkseinstellung

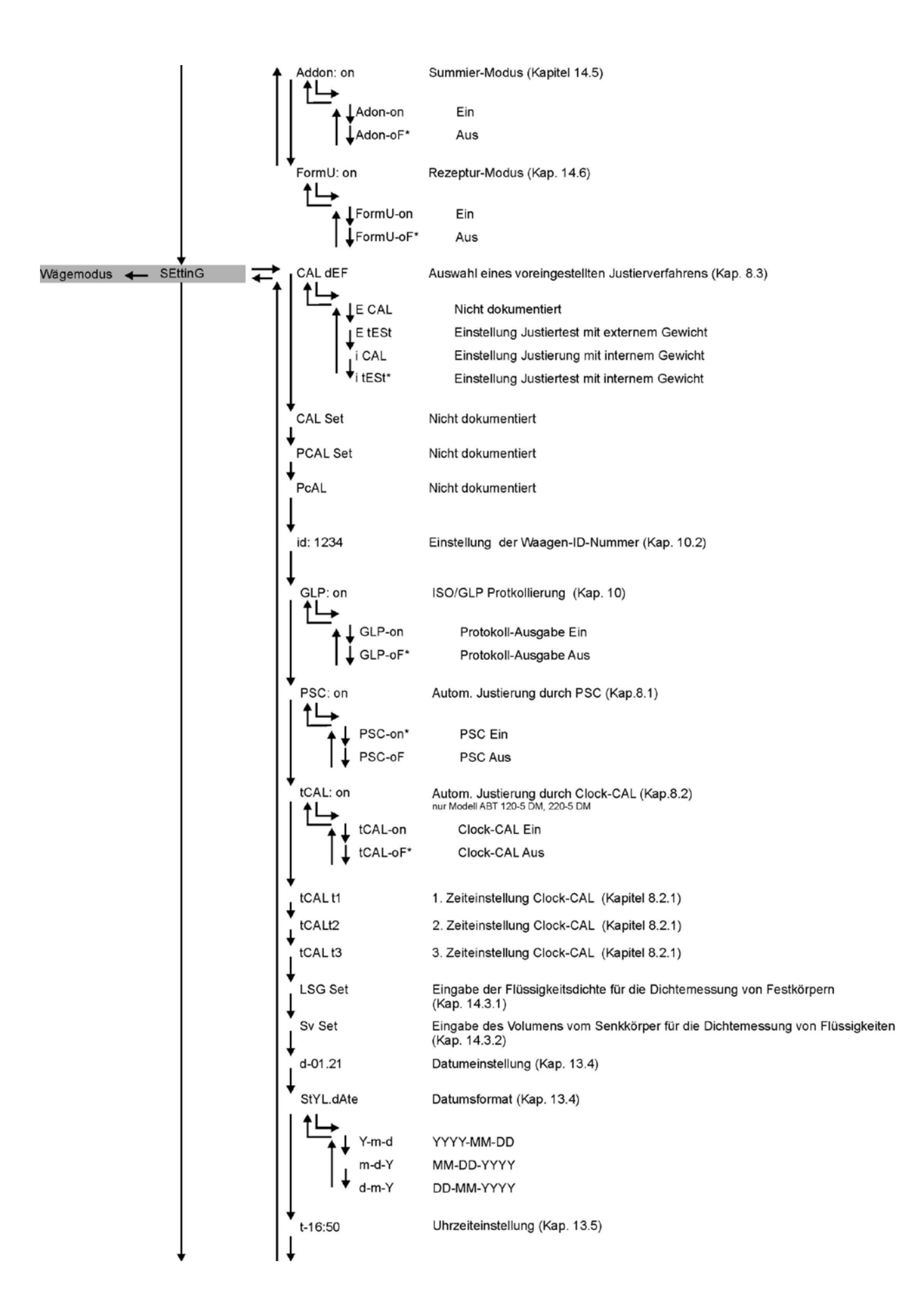

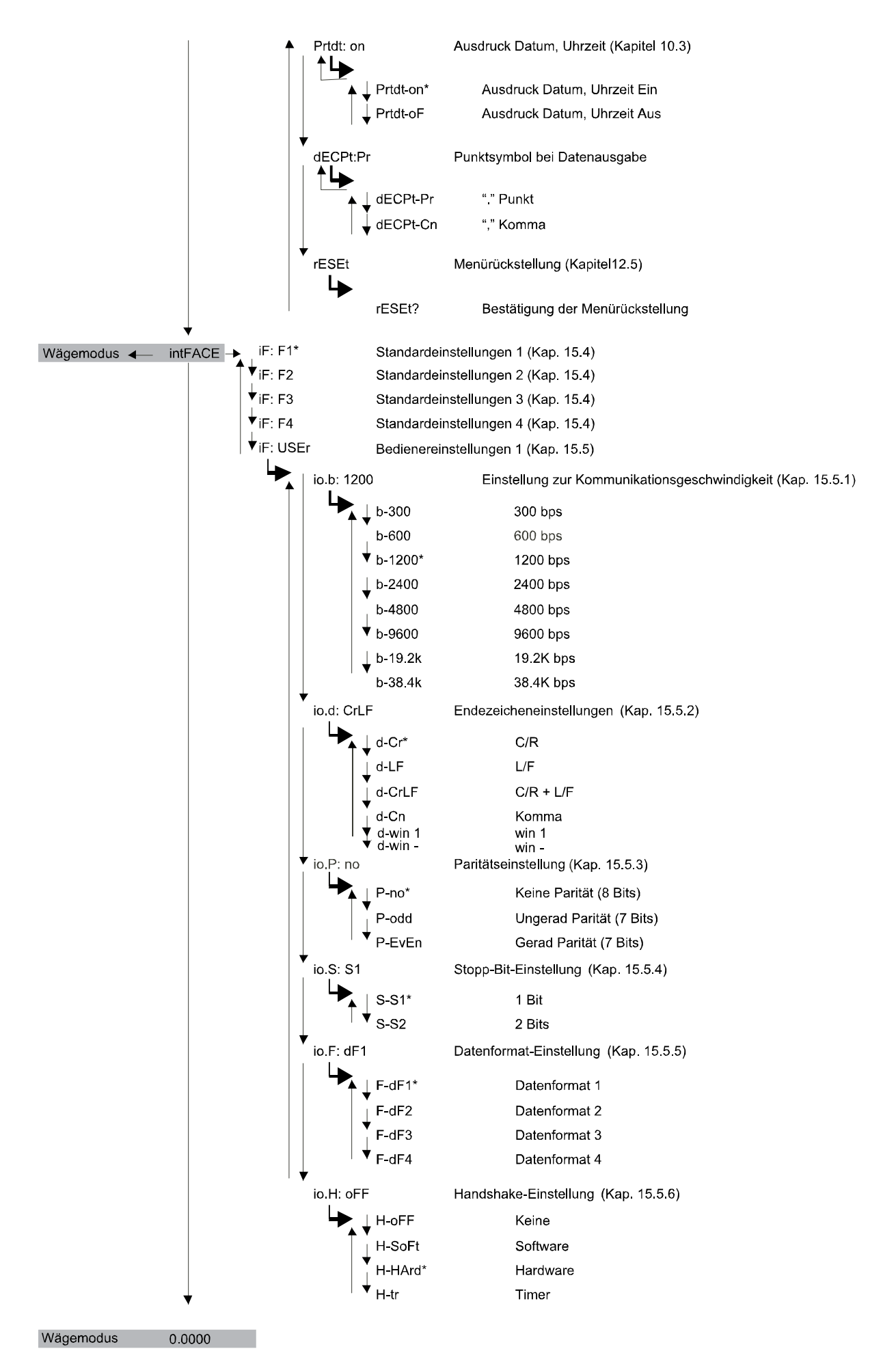

## 12.6 Menüsperre

Um versehentliche Änderungen der Menüeinstellungen zu verhindern, können weitere Einstellvorgänge gesperrt werden. Diese Funktion wird als Menüsperre bezeichnet. Die Menüsperre wird auf nachfolgend beschriebene Art und Weise aktiviert:

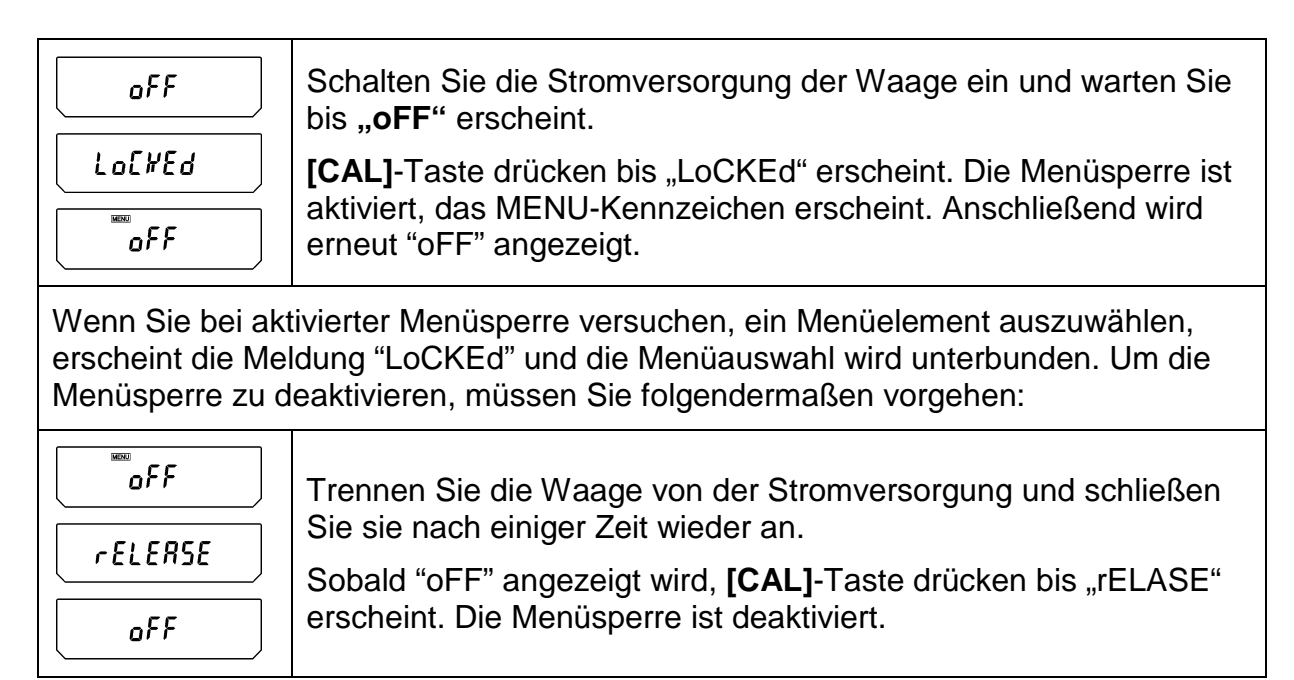

# 12.7 Menürückstellung

Hierdurch werden alle Einstellungen auf die Vorgabewerte zurückgesetzt. Dabei wird auch der bisher gespeicherte Referenzwert für die Stückzählung bzw. Prozentumrechnung gelöscht. Die Vorgabeeinstellungen werden in der Menübelegung durch ein "#" gekennzeichnet.

| 5525 יייף      | [CAL]-Taste wiederholt drücken bis "SettinG" erscheint.                                         |
|----------------|-------------------------------------------------------------------------------------------------|
| CAL dEF        | [TARE]-Taste drücken. Im Display erscheint "CAL dEF".                                           |
| rE5EE          | Betätigen Sie wiederholt die [CAL]-Taste, bis "rESET" erscheint.                                |
|                | [ <b>TARE</b> ]-Taste drücken. Im Display erscheint die Bestätigungsab-<br>frage "rESET?        |
| _ •    00000 , | Mit der <b>[ TARE ]</b> -Taste bestätigen, die Waage kehrt automatisch in den Wägemodus zurück. |

#### 12.8 Einstellungskontroll-Anzeige

Um eine Bestätigung der aktuellen Einstellungen zu erhalten, betätigen Sie im Wägemodus wiederholt die [CAL]-Taste bis "St. b1 t" (Bsp.) erscheint.

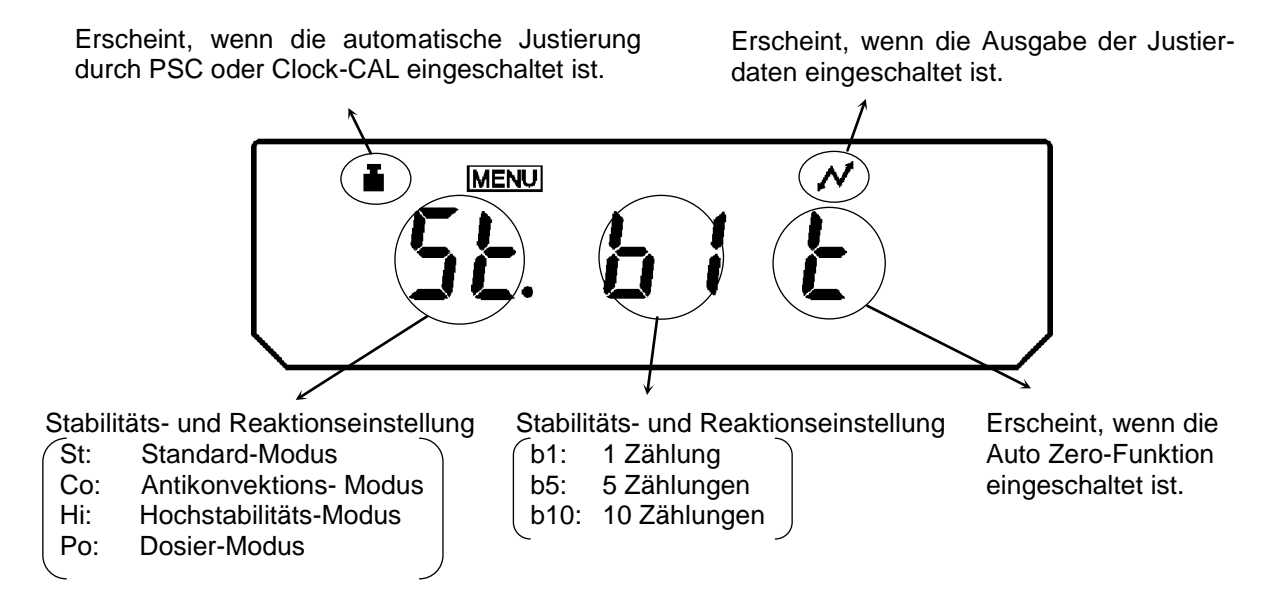

Das Gewichtssymbol wird angezeigt, wenn entweder die automatische Justierung PSC oder Clock-CAL oder beide Funktionen eingeschaltet sind.

# 13 Beschreibung einzelner Funktionen

## 13.1 Stabilitätsfilter

Grundsätzlich bewirkt eine auf höhere Stabilität ausgerichtete Datenverarbeitung eine Verlangsamung der Reaktionszeiten, während sich eine Beschleunigung der Reaktionszeiten zu Lasten der Stabilität auswirkt. Die Waagen der Serien ABT sind jedoch so konzipiert, dass sie beide Eigenschaften, d. h. schnelle Reaktionszeiten und hohe Stabilität, gewährleisten.

Messungen können überwiegend mit den Werkseinstellungen, also im Standard-Modus durchgeführt werden. Für bestimmte Umgebungsbedingungen und Messzwecke können Sie außerdem den Antikonvektions-, Hochstabilitäts- und Dosier-Modus benutzen. Den aktuell eingestellten Modus können Sie aus der Einstellkontroll-Anzeige (siehe Kap. 12.6) ersehen.

### 13.1.1 Standard-Modus

Dies ist die Werkseinstellung. Benutzen Sie diesen Modus, wenn weder Stabilität noch Reaktionszeit heraufgesetzt bzw. verkürzt werden müssen.

| - • 0.0000 g                                                                           | [CAL]-Taste wiederholt drücken bis "Stnd" erscheint.                                                                                                    |
|----------------------------------------------------------------------------------------|----------------------------------------------------------------------------------------------------|
| Einstellungskontrol<br>I-Anzeige<br>(SE.) b I É<br>(Bei Auswahl des<br>Standard-Modus) | [ TARE ]-Taste drücken, um den Standardmodus einzustellen.<br>Die Einstellung dieses Modus kann nur in der Einstellkontroll-<br>Anzeige (siehe Kap.12.6) bestätigt werden. |

### 13.1.2 Antikonvektions-Modus

Wenn Messungen unter unvermeidlichen Umgebungsbedingungen (z. B. umschaltenden Klimaanlagen) durchgeführt werden müssen, kann die im Wägeraum auftretende Konvektion zu Fluktuationen in der Anzeige der Waage führen, nachdem die Stabilitätsanzeige erschienen ist. Der kleine Bereich (Ablesbarkeit 0,01 mg) der Serie ABT ist für diesen Effekt besonders anfällig.

Der Antikonvektions-Modus regelt das zeitliche Erscheinen die Stabilitätsanzeige. Beachten Sie, dass die Stabilitätsanzeige in diesem Fall später angezeigt werden wird.

| - 00000 g<br>[onuE[t                                                                             | [CAL]-Taste wiederholt drücken bis "ConvECt" erscheint.                                                                                                    |
|--------------------------------------------------------------------------------------------------|----------------------------------------------------------------------------------------------------|
| Einstellungskontroll-<br>Anzeige<br>(Ea) b I Ě<br>(Bei Auswahl des<br>Antikonfektions-<br>Modus) | <b>[ TARE ]</b> -Taste drücken, um den Antikonfektionsmodus einzu-<br>stellen.<br>Die Einstellung dieses Modus kann nur in der Einstellkontroll-<br>Anzeige (siehe Kap.12.6) bestätigt werden. |

## 13.1.3 Hochstabilitäts–Modus

Die Waagen der Serie ABT sind so konstruiert, dass sie Auswirkungen von Schwingungen oder Luftströmen nur minimal aufnehmen. Wenn eine solche Waage jedoch unter besonders ungünstigen Bedingungen eingerichtet werden muss, sollten Sie diese Funktion nutzen, um die Einflüsse von Schwingungen oder Luftströmen noch weiter zu verringern. Die Reaktionszeit der Waage wird hierdurch geringfügig verlangsamt, ihre Anzeige wird jedoch stabilisiert

| _ → 0.0000 g<br>→ ₩₩ ι-5£6                                                                       | [CAL]-Taste wiederholt drücken bis "ConvECt" erscheint.                                                                                                    |
|--------------------------------------------------------------------------------------------------|----------------------------------------------------------------------------------------------------|
| Einstellungskontroll-<br>Anzeige<br>(H ) b / É<br>(Bei Auswahl des<br>Antikonfektions-<br>Modus) | [ TARE ]-Taste drücken, um den Hochstabilitätsmodus einzu-<br>stellen.<br>Die Einstellung dieses Modus kann nur in der Einstellkontroll-<br>Anzeige (siehe Kap.12.6) bestätigt werden. |

### 13.1.4 Dosier-Modus

Nutzen Sie diese Funktion, wenn Sie die Anzeigegeschwindigkeit erhöhen wollen, z. B. beim Dosieren. Beachten Sie jedoch, dass die Waage sehr empfindlich auf die Umgebungsbedingungen reagiert. Den Empfindlichkeitsgrad können Sie je nach Aufstellort (ruhig/unruhig) einstellen.

| - 00000 ,<br>POUr InG | [CAL]-Taste wied                                                                            | erholt drücken bis "PoUr inG" erscheint.                                                                                             |
|-----------------------|---------------------------------------------------------------------------------------------|----------------------------------------------------------------------------------------------------|
| +nornALEnu            | <b>[ TARE ]</b> -Taste dr<br>Empfindlichkeits-E<br>Die Einstellung die<br>Anzeige (siehe Ka | ücken, im Display erscheint die aktuelle<br>Einstellung<br>eses Modus kann nur in der Einstellkontroll-<br>p.12.6) bestätigt werden. |
| SERBLENU              | Mit der <b>[CAL]</b> -Taste können Sie zwischen folgenden Einstellun-<br>gen wählen:        |                                                                                                    |
|                       | "StAbl.Env"                                                                                 | sehr ruhiger Aufstellort/empfindlich und schnell                                                                                     |
|                       | "normL.Env"                                                                                 | normaler Aufstellort/mittlere Einstellung                                                                                            |
| €<br>UoSt8bLEou       | " UnStAbl.Env "                                                                             | sehr unruhiger Aufstellort/unempfindlich<br>aber langsam                                                                             |
|                       | Die aktuelle Einste gekennzeichnet.                                                         | ellung wird durch die Stillstandsanzeige (→)                                                                                         |
|                       | Mit der [ TARE ]-T                                                                          | aste bestätigen Sie Ihre Auswahl                                                                                                    |

## Mode-Einstellungen in der Einstellkontroll-Anzeige (siehe Kap.12.6):

| Po.5.b IE | sehr ruhiger Aufstellort/empfindlich und schnell      |
|-----------|-------------------------------------------------------|
| Po.n.b It | normaler Aufstellort/mittlere Einstellung             |
| Po.U.b IE | sehr unruhiger Aufstellort/unempfindlich aber langsam |

## 13.2 Stillstandsanzeige

Erscheint im Display die Stillstandsanzeige (→) ist die Waage in einem stabilen Zustand. Die Bedingung zur Beurteilung der Stabilität kann durch den Bediener festgelegt werden. Sie können zwischen drei Stufen wählen: 1 Zählung, 5 Zählungen und 10 Zählungen. Die Werkseinstellung ist 1 Zählung.

Die Einstellung des Stillstandsanzeige kann anhand der Einstellungskontroll-Anzeige (siehe Kap.12.6) überprüft werden.

#### Einstellung der Stillstandsanzeige

| - 00000 ₀<br>FŨn£.5EL   | [CAL]-Taste wiederholt drücken bis "FUnC.SEL" erscheint.                                                                                                    |  |
|-------------------------|----------------------------------------------------------------------------------------------------|--|
|                         | [ TARE ]-Taste drücken                                                                                                    |  |
| (Beispiel)              | [CAL]-Taste wiederholt drücken bis die aktuelle "b And:**"-<br>Einstellung erscheint.                                                                                                    |  |
| + <u>P-1</u>            | [ TARE ]-Taste drücken                                                                                                    |  |
| + b-i<br>\$<br>+ b-5    | Mit der [CAL]-Taste können Sie zwischen folgenden Einstellun-<br>gen wählen:<br>"b-1" 1 Zählung<br>"b-1" 5 Zählungen<br>"b-1" 10 Zählungen<br>Die aktuelle Einstellung wird durch die Stabilitätsmarke (➡) ge-<br>kennzeichnet. |  |
| bRnd: 5                 | Mit der [ TARE ]-Taste bestätigen Sie Ihre Auswahl                                                                                                    |  |
| 5Ē££ \nG<br>_ • 00000 , | Mit der <b>[ON/OFF]</b> -Taste verlassen Sie die Funktion.<br>Kurzes Betätigen der ON/OFF –Taste:<br>Zurück in die das vorhergehende Menü.<br>Langes Betätigen der ON/OFF –Taste:<br>Zurück zum Wägemodus.                      |  |

## 13.3 Auto-Zero

Mit dieser Funktion werden kleine Gewichtsschwankungen automatisch tariert.

Werden kleine Mengen vom Wägegut entnommen oder zugeführt, so können durch die in der Waage vorhandene "Stabilitätskompensation" falsche Wägeergebnisse angezeigt werden! (z.B. Langsames Herausfließen von Flüssigkeiten aus einem auf der Waage befindlichen Behälter, Verdampfungsprozesse).

Bei Dosierungen mit kleinen Gewichtsschwankungen empfiehlt es sich daher, diese Funktion auszuschalten.

| - 00000 g<br>FÜnE.5EL        | [CAL]-Taste wiederholt drücken bis "FUnC.SEL" erscheint.                                                                                                    |
|------------------------------|----------------------------------------------------------------------------------------------------|
|                              | [ TARE ]-Taste drücken                                                                                                    |
| Beispiel)                    | [CAL]-Taste wiederholt drücken bis die aktuelle "trC:**"-<br>Einstellung erscheint.                                                                                                    |
| trian                        | [ TARE ]-Taste drücken                                                                                                    |
| ن مربعی<br>ک<br>سیسی<br>لادی | Mit der <b>[CAL]</b> -Taste können Sie zwischen folgenden Einstellun-<br>gen wählen:<br>"trC-on"Funktion aktiviert<br>"trC-oF"Funktion deaktiviert<br>Die aktuelle Einstellung wird durch die Stabilitätsmarke (➡) ge-<br>kennzeichnet. |
| Ert ion                      | Mit der [ TARE ]-Taste bestätigen Sie Ihre Auswahl                                                                                                    |
| 5Ē££ mū<br>00000 g           | Mit der <b>[ON/OFF]</b> -Taste verlassen Sie die Funktion.<br>Kurzes Betätigen der ON/OFF –Taste:<br>Zurück in das vorhergehende Menü.<br>Langes Betätigen der ON/OFF –Taste:<br>Zurück zum Wägemodus.                                  |

# 13.4 Datumseinstellung

| - 0.0000 ,<br>SĒtt inG    | [CAL]-Taste wiederholt drücken bis "SettinG" erscheint.                                                                                                    |
|---------------------------|----------------------------------------------------------------------------------------------------|
| ERL dEF                   | [ TARE ]-Taste drücken.                                                                                                    |
| d - 0 3. 15               | Betätigen Sie wiederholt die <b>[CAL]</b> -Taste, bis "d-MM.DD" er-<br>scheint (MM und DD sind jeweils 2 Stellen, die Monat und Tag<br>angeben).                                                                                                    |
| (15. März 2003)           | Betätigen Sie die <b>[ TARE ]</b> -Taste. Das aktuell eingestellte Datum<br>erscheint. Im oberen Teil des Anzeigefeldes weisen das <u>MENU</u> -<br>Symbol und das #-Zeichen darauf hin, dass sich die Waage im<br>numerischen Eingabestatus befindet. Die erste Stelle links blinkt.                                                                            |
| <u>ຼ</u> ີ (2. Nov. 2004) | Durch Betätigung der <b>[UNIT]</b> -Taste können Sie den numerischen<br>Wert der blinkenden Stelle jeweils um 1 heraufsetzen. Über die<br><b>[PRINT]</b> -Taste können Sie den Wert der blinkenden Stelle festle-<br>gen und die blinkende Stelle um eine Position nach rechts ver-<br>schieben. Bestätigen Sie Ihre Einstellung mit der <b>[ TARE ]</b> -Taste. |
|                           | Mit der [ON/OFF]-Taste verlassen Sie die Funktion.                                                                                                    |
| <u>בבבר וער</u>           | Kurzes Betätigen der ON/OFF –Taste:<br>Zurück in die das vorhergehende Menü.                                                                                                    |
| _ •     00000 ,     ]     | Langes Betätigen der ON/OFF –Taste:<br>Zurück zum Wägemodus.                                                                                                    |

## 13.5 Uhrzeiteinstellung

Die Waagen der Serien ABT sind mit einer eingebauten Uhr ausgestattet. Stellen Sie die Uhr ein, bevor Sie die Funktionen Clock-CAL (Kap. 8.2) oder GLP-Protokollierung (Kap. 10) benutzen. Achten Sie darauf, dass im Standby-Status (Kap. 7.5.1) die aktuelle Uhrzeit angezeigt wird.

| - 00000 ,<br>SĒtt inū | [CAL]-Taste wiederholt drücken bis "SettinG" erscheint.                                                                                                    |
|-----------------------|----------------------------------------------------------------------------------------------------|
|                       | [ TARE ]-Taste drücken.                                                                                                    |
| E - 1425              | Betätigen Sie wiederholt die <b>[CAL]</b> -Taste, bis "t-HH.MM" erscheint (HH und MM sind jeweils 2 Stellen zur Stunden- und Minutenan-<br>gabe).                                                                                                    |
| (425.38)              | Betätigen Sie die <b>[ TARE ]</b> -Taste. Die aktuell eingestellte Uhrzeit<br>erscheint. Im oberen Teil des Anzeigefeldes weisen das<br><u>MENU</u> -Symbol und das #-Zeichen darauf hin, dass sich die Waage<br>im numerischen Eingabestatus befindet. Die erste Stelle links<br>blinkt.                                                                        |
| ),'YESE               | Durch Betätigung der <b>[UNIT]</b> -Taste können Sie den numerischen<br>Wert der blinkenden Stelle jeweils um 1 heraufsetzen. Über die<br><b>[PRINT]</b> -Taste können Sie den Wert der blinkenden Stelle festle-<br>gen und die blinkende Stelle um eine Position nach rechts ver-<br>schieben. Bestätigen Sie Ihre Einstellung mit der <b>[ TARE ]</b> -Taste. |
| 5822 inG              | Mit der <b>[ON/OFF]</b> -Taste verlassen Sie die Funktion.<br>Kurzes Betätigen der ON/OFF –Taste:<br>Zurück in die das vorhergehende Menü.<br>Langes Betätigen der ON/OFF –Taste:<br>Zurück zum Wägemodus.                                                                                                    |

## 13.6 Kapazitätsanzeige

Diese Funktion stellt die auf der Wägeplatte befindliche Last in Form eines Balkendiagramms dar. Sie dient dazu, plötzlich auftretende "oL"-Zustände (Überlast) während des Messvorgangs zu vermeiden.

Die Darstellung der Kapazitätsanzeige kann ein- oder ausgeschaltet werden.

| - 00000 g<br>FÜnC.SEL        | [CAL]-Taste wiederholt drücken bis "FUnC.SEL" erscheint.                                                                                                    |
|------------------------------|----------------------------------------------------------------------------------------------------|
|                              | [ TARE ]-Taste drücken                                                                                                    |
| Rd 15P:an                    | [CAL]-Taste wiederholt drücken bis die aktuelle "AdiSP:**"-<br>Einstellung erscheint.                                                                                                    |
| + Rd-on                      | [ TARE ]-Taste drücken                                                                                                    |
| r ≊≊≣<br>Rd-on<br>€<br>Rd-oF | Mit der <b>[CAL]</b> -Taste können Sie zwischen folgenden Einstellun-<br>gen wählen:<br>"Ad-on" Funktion aktiviert<br>"Ad-oF" Funktion deaktiviert<br>Die aktuelle Einstellung wird durch die Stillstandsanzeige (➡)<br>gekennzeichnet. |
| Rd ,5P:oF                    | Mit der [TARE]-Taste bestätigen Sie Ihre Auswahl                                                                                                    |
| 5822 vnG                     | Mit der <b>[ON/OFF]</b> -Taste verlassen Sie die Funktion.<br>Kurzes Betätigen der ON/OFF –Taste:<br>Zurück in die das vorhergehende Menü.<br>Langes Betätigen der ON/OFF –Taste:<br>Zurück zum Wägemodus.                              |
| • 1803 IS <b>,</b>           | Anzeige, wenn etwa ein Drittel der Kapazität ausgeschöpft wird                                                                                                    |

# 14 Applikationsfunktionen

## 14.1 Stückzählen

Beim Stückzählen können Sie entweder Teile in einen Behälter einzählen oder Teile aus einem Behälter herauszählen. Um eine größere Menge von Teilen zählen zu können, muss mit einer kleinen Menge (Referenzstückzahl) das durchschnittliche Gewicht pro Teil ermittelt werden. Je größer die Referenzstückzahl, desto höher ist die Zählgenauigkeit. Die Referenz muss bei kleinen oder stark unterschiedlichen Teilen besonders hoch gewählt werden.

Der Arbeitsablauf gliedert sich in vier Schritte:

- Wägebehälter tarieren
- Referenzstückzahl festlegen
- Referenzstückzahl einwägen
- Stücke zählen

### Voraussetzung: Funktion "U- PSC" aktiviert (Kap. 11.3)

| (Wenn PCS erstmalig<br>benutzt wird) | <b>[UNIT]</b> -Taste wiederholt drücken, bis Sie sich die Anzeige im Prozentmodus befindet. Das Anzeigesymbol <b>PCS</b> wird eingeblendet.              |  |
|--------------------------------------|----------------------------------------------------------------------------------------------------|--|
| FCS PCS                              | Falls Sie einen Wägebehälter benutzen mit der [ TARE ]-Taste tarieren.                                                                                   |  |
| PCS PCS                              | Zur Festlegung der Referenzstückzahl legen Sie 10, 20, 50 oder 100 Zählteile auf die Waage.                                                              |  |
|                                      | [CAL]-Taste drücken                                                                                                    |  |
|                                      | Durch wiederholtes Drücken der <b>[CAL]</b> -Taste kann zwischen folgenden Referenzstückzahlen gewechselt werden "Ld 10", "Ld 20", "Ld 50" und "Ld 100". |  |
|                                      | Wichtig: Je größer die Referenzstückzahl, desto genauer die Stückzählung.                                                                                |  |
|                                      | Nach erfolgter Stillstandskontrolle (→) Ihre Referenzstückzahl mit der [ TARE ]-Taste bestätigen.                                                        |  |
|                                      | Im Display erscheint für mehrere Sekunden "SEt" und die gespeicherte Referenzstückzahl wird angezeigt.                                                   |  |
| °* 05 ⁺                              |                                                                                                    |  |

|                     | Referenzgewicht abnehmen.<br>Jetzt können Sie die zu zählenden Teile in den Behälter füllen.<br>Die entsprechende Stückzahl wird im Display angezeigt. |
|---------------------|----------------------------------------------------------------------------------------------------|
| ■ * 20 <sup>™</sup> | Durch wiederholtes Drücken der <b>[UNIT]</b> -Taste wird der Anzei-                                                                                    |
| _ * 00000 ,         | gewert umgeschaltet z. B: <b>[g]</b> $\rightarrow$ <b>[%]</b> $\rightarrow$ <b>[Pcs]</b> $\rightarrow$ <b>[ct]</b>                                     |

#### Hinweis:

Erscheint die Fehlermeldung "Err 20" ist das Gewicht für die Referenzstückzahl zu klein.

#### 14.2 Prozentbestimmung

Das Prozentwägen ermöglicht die Gewichtsanzeige in Prozent, bezogen auf ein Referenzgewicht. Der angezeigte Gewichtswert wird als fest vorgegebener Prozentwert übernommen (Standardeinstellung: 100%).

**Voraussetzung:** Funktion "U- %" aktiviert (Kap. 11.3)

| (Wenn PCS erstmalig<br>benutzt wird) | <b>[UNIT]</b> -Taste wiederholt drücken, bis Sie sich die Anzeige im Prozentbestimmungsmodus befindet. Das Anzeigesymbol % wird eingeblendet.                                             |  |
|--------------------------------------|----------------------------------------------------------------------------------------------------|--|
| × • • • •                            | Falls Sie einen Wägebehälter benutzen mit der [TARE]-Taste tarieren.                                                                                                    |  |
| × • • • •                            | Referenzgewicht (=100%) auflegen<br>(Mindestgewicht: Ablesbarkeit d x 100)                                                                                                    |  |
| 582                                  | Nach erfolgter Stillstandskontrolle (→) die [CAL]-Taste drücken.<br>Das Referenzgewicht wird gespeichert.                                                                                 |  |
| • 100000 <sup>*</sup>                | Referenzgewicht abnehmen.<br>Ab jetzt wird das aufgelegte Gewicht in % angezeigt.                                                                                                    |  |
| - <u>    00000   </u>                | Durch wiederholtes Drücken der <b>[UNIT]</b> -Taste wird der Anzei-<br>gewert umgeschaltet z. B: <b>[g]</b> $\rightarrow$ <b>[%]</b> $\rightarrow$ <b>[Pcs]</b> $\rightarrow$ <b>[ct]</b> |  |

## 14.3 Dichtebestimmung

Nachfolgend wird die Dichtebestimmung mit Hilfe der Einrichtung zur Unterflurwägung beschrieben.

Noch einfacher ist Durchführung der Dichtebestimmung mit Hilfe eines optionalen Sets zur Dichtebestimmung. Weitere Informationen hierzu entnehmen Sie bitte der Betriebsanleitung, die dem Set zur Dichtebestimmung beiliegt.

- 1. Entfernen Sie an der Waagenunterseite die Abdeckung des Hakens für Unterflurwägungen, nachdem Sie die beiden Befestigungsschrauben gelöst haben.
- 2. Befestigen Sie die vorbereitete Hängewaagschale am Haken und lassen Sie sie im Flüssigkeitsbehälter untertauchen.

## 14.3.1 Dichtebestimmung von Festkörpern

Voraussetzung: Funktion ",d" (Dichte von Festkörpern) aktiviert. Siehe Kapitel 11.3.

| - 00000 ,<br>SELL ING  | [CAL]-Taste wiederholt drücken bis "SettinG" erscheint.                                                                                                    |  |
|------------------------|----------------------------------------------------------------------------------------------------|--|
|                        | [ TARE ]-Taste drücken.                                                                                                    |  |
|                        | Betätigen Sie wiederholt die [CAL]-Taste, bis "LSG SEt" erscheint                                                                                                    |  |
| 56,(0000<br>(Beispiel) | Betätigen Sie die <b>[ TARE ]</b> -Taste. Die aktuell eingestellte Dichte<br>der Messflüssigkeit erscheint. Im oberen Teil des Anzeigefeldes<br>weisen das <u>MENU</u> -Symbol und das #-Zeichen darauf hin, dass<br>sich die Waage im numerischen Eingabestatus befindet. Die erste<br>Stelle links blinkt.                                                                                                    |  |
| (Beispiel)             | Geben Sie die Dichte Ihrer Messflüssigkeit ein. Durch Betätigung<br>der <b>[UNIT]</b> -Taste können Sie den numerischen Wert der blinken-<br>den Stelle jeweils um 1 heraufsetzen. Über die <b>[PRINT]</b> -Taste<br>können Sie den Wert der blinkenden Stelle festlegen und die blin-<br>kende Stelle um eine Position nach rechts verschieben. Bestäti-<br>gen Sie Ihre Einstellung mit der <b>[ TARE ]</b> -Taste. |  |
| LSG SEE                | <b>[ON/OFF]</b> -Taste wiederholt drücken, bis sich die Waage im Wägemodus befindet.                                                                                                    |  |

| _ <b>* 0.0000</b> , g 4         | <b>[UNIT]</b> -Taste wiederholt drücken, bis sich die Waage im Dichtebe-<br>stimmungsmodus für Feststoffe ",d" befindet. Beachten Sie, dass<br>während der Gewichtsmessung in Luft auch "g" erscheint         |
|---------------------------------|----------------------------------------------------------------------------------------------------|
| <b>_ * 300057.</b> ,*           | [ TARE ]-Taste drücken. Legen Sie den Messgegenstand auf die Waagschale<br>Nach erfolgter Stillstandskontrolle die [CAL]-Taste drücken                                                                        |
| <b>.</b> * 2.5789. <sub>*</sub> | Legen Sie den Messgegenstand in die untergetauchte Hänge-<br>waagschale. Im Display wird die Dichte des Messgegenstandes<br>angezeigt. Bei leerer Waagschale wird ggf. "dSP oL" angezeigt,<br>was normal ist. |

# 14.3.2 Dichtebestimmung von Flüssigkeiten

Voraussetzung: Funktion "d" (Dichte von Flüssigkeiten) aktiviert. Siehe Kapitel 11.3.

| - 0.0000 ,<br>SĒtt inG                                                                                                    | [CAL]-Taste wiederholt drücken bis "SettinG" erscheint.                                                                                                    |  |
|----------------------------------------------------------------------------------------------------|----------------------------------------------------------------------------------------------------|--|
|                                                                                                    | [ TARE ]-Taste drücken.                                                                                                    |  |
|                                                                                                    | Betätigen Sie wiederholt die [CAL]-Taste, bis "Sv SEt" erscheint                                                                                                    |  |
| (Beispiel)                                                                                                    | Betätigen Sie die <b>[ TARE ]</b> -Taste. Die aktuell eingestellte Dichte<br>des Senkkörpers erscheint. Im oberen Teil des Anzeigefeldes wei-<br>sen das <u>MENU</u> -Symbol und das #-Zeichen darauf hin, dass sich<br>die Waage im numerischen Eingabestatus befindet. Die erste Stel-<br>le links blinkt. |  |
| Geben Sie die Dichte Ihres Senkkörpers ein. Durch Betätigung<br>(Beispiel) Geben Sie die Dichte Ihres Senkkörpers ein. Durch Betätigung<br>(Beispiel) Geben Sie den Numerischen Wert der blinkender<br>Stelle jeweils um 1 heraufsetzen. Über die [PRINT]-Taste könne<br>Sie den Wert der blinkenden Stelle festlegen und die blinkende<br>Stelle um eine Position nach rechts verschieben. Bestätigen Sie<br>Ihre Einstellung mit der [TARE]-Taste. |                                                                                                    |  |
| 5u 5EE                                                                                                    | <b>[ON/OFF]</b> -Taste wiederholt drücken, bis sich die Waage im Wägemodus befindet.                                                                                                    |  |

|                        | <b>[UNIT]</b> -Taste wiederholt drücken, bis sich die Waage im Dichtebe-<br>stimmungsmodus für Flüssigkeiten "d" befindet. Beachten Sie,<br>dass während der Gewichtsmessung in Luft auch "g" erscheint |  |
|------------------------|----------------------------------------------------------------------------------------------------|--|
|                        | [ TARE ]-Taste drücken. Legen Sie den Senkkörper auf die Waagschale                                                                                                    |  |
| <b>•</b> • 59.3789 • • | Nach erfolgter Stillstandskontrolle die [CAL]-Taste drücken                                                                                                    |  |
| <b>↓</b> 0.7893 ,      | Senkkörper blasenfrei eintauchen. Im Display wird die Dichte der<br>Probenflüssigkeit angezeigt. Bei leerer Waagschale wird ggf.<br>"dSP oL" angezeigt, was normal ist.                                 |  |

## 14.4 Automatische Druck-Funktion (Auto Print)

Die automatische Druck-Funktion ermöglicht den automatischen Ausdruck von Daten über die RS-232C Schnittstelle, ohne dass für jede einzelne Messung die **[PRINT]**-Taste betätigt werden muss. Die Ausgabe erfolgt nach erfolgter Stillstandskontrolle ( ➡). Die nächste Messung kann beginnen, nachdem die Gegenstände von der Wägeplatte entnommen worden sind und die Anzeige auf einen Wert innerhalb des ± 3fachen des Nullbereichs zurückgekehrt ist.

Hinweise:

- ⇒ Dieser Modus kann mit jeder beliebigen Einheit angewandt werden.
- ⇒ Die Vorlast der Waage muss innerhalb des ± 5fachen des Nullbereichs liegen.
- $\Rightarrow$  Gewicht der Probe  $\geq$  10 x Nullbereich (Nullbereich = 0,25 e)

| - 0.0000 g<br>FünE.5EL  | [CAL]-Taste wiederholt drücken bis "FUnC.SEL" erscheint.                                                                                                    |  |
|-------------------------|----------------------------------------------------------------------------------------------------|--|
|                         | [TARE]-Taste drücken                                                                                                    |  |
| (Beispiel)              | <b>[CAL]</b> -Taste wiederholt drücken bis die aktuelle "AtPrt:**"-<br>Einstellung erscheint.                                                                                                    |  |
| → <sup>MENN</sup> RP-on | [TARE]-Taste drücken                                                                                                    |  |
| + RP-on<br>\$ T + RP-oF | Mit der <b>[CAL]</b> -Taste können Sie zwischen folgenden Einstellun-<br>gen wählen:<br>" <b>AtPrt-on</b> " Funktion aktiviert<br>" <b>AtPrt-oF</b> " Funktion deaktiviert<br>Die aktuelle Einstellung wird durch die Stillstandsanzeige (➡)<br>gekennzeichnet.                                |  |
| REPrEion                | Mit der [ TARE ]-Taste bestätigen Sie Ihre Auswahl                                                                                                    |  |
| FUnC.SEL                | Mit der <b>[ON/OFF]</b> -Taste verlassen Sie die Funktion.<br>Kurzes Betätigen der ON/OFF –Taste:<br>Zurück in die das vorhergehende Menü.<br>Langes Betätigen der ON/OFF –Taste:<br>Zurück zum Wägemodus. Ist die Auto-Print-Funktion aktiv, wird<br>im Display das Symbol [AP] eingeblendet. |  |

### 14.5 Summier-Modus

Beliebig viele Einzelwägungen werden automatisch zu einer Gesamtsumme addiert, zum Beispiel alle Einzelwägungen einer Charge oder wenn Sie viele Messungen sehr kleiner Proben durchführen müssen.

Nach erfolgter Stillstandskontrolle (→) wird der Wägewert automatisch an den optionalen Drucker ausgegeben. Der Anzeigewert wird in den Summenspeicher addiert. Anschließend erfolgt die automatische Tarierung. Dieser Vorgang wiederholt sich für jede Probe, die nachfolgend auf die Waagschale gelegt wird. Nach Beendigung der letzten Einzelwägungen erscheint die Gesamtsumme ("TOTAL=") durch Drücken der **[ON/OFF]-**Taste.

Hinweise:

- ⇒ Dieser Modus kann mit jeder beliebigen Einheit angewandt werden.
- ⇒ Die Vorlast der Waage muss innerhalb des ± 5fachen des Nullbereichs liegen.
- $\Rightarrow$  Gewicht der Probe  $\geq$  10 x Nullbereich (Nullbereich = 0,25 e)
- Wenn bei den Mehrbereichswaagen die kleinste Ablesbarkeitsstelle über die [1d/10d]-Taste ausgeschaltet worden ist, basiert die Auswertung auf dem zuvor angezeigten Zählwert

### Funktion aktivieren:

| [ → 0.0000 ,<br>FŨ~C.5EL   | [CAL]-Taste wiederholt drücken bis "FUnC.SEL" erscheint.                                      |  |
|----------------------------|-----------------------------------------------------------------------------------------------|--|
|                            | [ TARE ]-Taste drücken                                                                        |  |
| (Beispiel)                 | <b>[CAL]</b> -Taste wiederholt drücken bis die aktuelle "Addon:**"-<br>Einstellung erscheint. |  |
|                            | [ TARE ]-Taste drücken                                                                        |  |
| †8 <sup>™</sup><br>ndon-on | Mit der <b>[CAL]</b> -Taste können Sie zwischen folgenden Einstellun-<br>gen wählen:          |  |
| €<br>FRdon-oF              | " Adon-on" Funktion aktiviert                                                                 |  |
|                            | " Adon-oF" Funktion deaktiviert                                                               |  |
|                            | Die aktuelle Einstellung wird durch die Stillstandsanzeige (→) gekennzeichnet.                |  |

| Rodonion | Mit der <b>[ TARE ]</b> -Taste bestätigen Sie Ihre Auswahl. Die Druck-<br>ausgabe " ADDON MODE" erfolgt.                                              |
|----------|----------------------------------------------------------------------------------------------------|
|          | Mit der [ON/OFF]-Taste verlassen Sie die Funktion.                                                                                                    |
| Fün£.5EL | Kurzes Betätigen der ON/OFF –Taste:<br>Zurück in die das vorhergehende Menü.                                                                          |
|          | Langes Betätigen der ON/OFF –Taste:<br>Zurück zum Wägemodus. Ist die Summier-Funktion aktiv, wird<br>im Display das Add-on Symbol [ 🛳 ] eingeblendet. |

# Summieren:

| Bedienung                                                                                                    | Anzeige   |
|----------------------------------------------------------------------------------------------------|-----------|
| Wird ein Behälter benutzt, diesen auf die Wägeplatte stellen und tarieren                                                                                                    |           |
| <b>Bevor</b> die Komponente eingewogen wird, 1 x die <b>[PRINT]</b> -Taste drücken.                                                                                                    | 5.0003 g  |
| Erste Komponente einwiegen.                                                                                                    |           |
| Warten bis die Stillstandsanzeige (→) erscheint, der Wägewert<br>der 1. Komponente (CMP001) wird automatisch an den optiona-<br>len Drucker ausgegeben. Anschließend erfolgt die automatische<br>Tarierung | 0.0000 g  |
| Zweite Komponente einwiegen                                                                                                    | 5.00 I7 g |
| Warten bis die Stillstandsanzeige (→) erscheint, der Wägewert<br>der 2. Komponente (CMP002) wird automatisch an den optiona-<br>len Drucker ausgegeben. Anschließend erfolgt die automatische<br>Tarierung | 0.0000 g  |
| Dritte Komponente einwiegen                                                                                                    | 5.00 IO g |
| Nach Beendigung der letzten Einzelwägungen erscheint die Ge-<br>samtsumme ("TOTAL=") durch Drücken der <b>[ON/OFF]</b> -Taste                                                                              | 15.0030 g |

#### Druckausgabe:

| ADDON Mode |                       |  |
|------------|-----------------------|--|
| CMP001=    |                       |  |
|            | 5,0003 g              |  |
| CMP002=    | 5 0017 a              |  |
| CMP003=    | 5,0017 g              |  |
|            | 5,0010 g              |  |
| TOTAL=     | 15 0030 a             |  |
| TOTAL=     | 5,0010 g<br>15,0030 g |  |

Hinweis: Bei den drei Funktionen Auto-Print, Summieren und Rezeptur kann immer nur eine Funktion aktiviert (on) werden.

Bei aktivierter Funktion wird die automatische Justierung (PSC/Clock-CAL) nicht durchgeführt. Blinkt jedoch das **Symbol**, wird auf die Notwendigkeit der Justierung hingewiesen.

#### 14.6 Rezeptur-Modus

Mit der Rezeptur-Funktion lassen sich verschiedene Bestandteile einer Mischung zuwiegen. Zur Kontrolle kann das Gesamtgewicht aller Bestandteile aufgerufen werden (getrennter Speicher für das Gewicht des Taragefäßes und der Rezepturbestandteile).

#### Funktion "FormU: on"aktivieren (siehe Kap. 14.5 Summieren):

Ist die Rezeptur-Funktion aktiv, wird im Display das "FormU –on" Symbol [ 🖄 M] eingeblendet.

| Bedienung                                                                                                    | Anzeige                     |
|----------------------------------------------------------------------------------------------------|-----------------------------|
| Wird ein Behälter benutzt, diesen auf die Wägeplatte stel-<br>len und tarieren                                                                                                    | 0.0000 g                    |
| Erste Komponente einwiegen.                                                                                                    | 0.536 I g                   |
| <ul> <li>Nach erfolgter Stillstandskontrolle (→) wird der Wägewert der 1. Komponente (CMP001) durch Drücken der [PRINT]-Taste an den optionalen Drucker ausgegeben. Der Anzeigewert wird in den Summenspeicher addiert. Anschließend erfolgt die automatische Tarierung.</li> </ul>                            | 0.536 / g<br>↓<br>0.0000 g  |
| Zweite Komponente einwiegen                                                                                                    | 0.5422 g                    |
| <ul> <li>Nach erfolgter Stillstandskontrolle (→) wird der Wägewert der 2. Komponente (CMP002) durch Drücken der</li> <li>[PRINT]-Taste an den optionalen Drucker ausgegeben.</li> <li>Der Anzeigewert wird in den Summenspeicher addiert.</li> <li>Anschließend erfolgt die automatische Tarierung.</li> </ul> | 0.5422 I g<br>T<br>0.0000 g |

| Weitere Komponenten auflegen                                                                                                 | 0.4488 g  |
|----------------------------------------------------------------------------------------------------|-----------|
| Nach Beendigung der letzten Einzelwägungen erscheint<br>die Gesamtsumme (Total) durch Drücken der <b>[ON/OFF]</b> -<br>Taste | 1.527 I g |
| Gewicht von der Wägeplatte entfernen. Die Waage ist für weitere Messungen bereit.                                            |           |

## Druckausgabe:

| Formulation Mode |          |  |  |  |  |
|------------------|----------|--|--|--|--|
| CMP001=          |          |  |  |  |  |
| CMP002=          | 0,5361 g |  |  |  |  |
|                  | 0,5422 g |  |  |  |  |
| CMP003=          | 0.4488 a |  |  |  |  |
| TOTAL=           | o,       |  |  |  |  |
|                  | 1,5271 g |  |  |  |  |

Hinweis: Bei den drei Funktionen Auto-Print, Summieren und Rezeptur kann immer nur eine Funktion aktiviert (on) werden.
Bei aktivierter Funktion wird die automatische Justierung (PSC/Clock-CAL) nicht durchgeführt. Blinkt jedoch das Symbol, wird auf die Notwendigkeit der Justierung hingewiesen.

# 15 Datenausgang

#### 15.1 RS 232C Schnittstelle

Pinbelegung des Waagenausgangssteckers:

| PIN-Nr. | Signal |
|---------|--------|
| 2       | TXD    |
| 3       | RXD    |
| 6       | DSR    |
| 7       | SG     |
| 20      | DTR    |
| 5       | CTS    |
| 4       | RTS    |

#### 15.2 Datenformate

Hinweis: \_ ist der Leerzeichen- und DL der Endezeichencode.

- 1. Eingabedatenformat BEFEHLSCODE + DL (siehe 15.2.3)
- 2. Ausgabedatenformat
  - Im Wägemodus

(ex.) <u>S -</u>200.000g\_DL Stabilität \_\_\_\_\_\_ Polarität

### Polaritätsdaten

Positiv: Leerzeichen (\_) Negativ: Minus (-)

**Stabilitätsinformation** (wenn die Ausgabe Stabilitätsinformationen beinhaltet) Stabil: S Instabil: U

In der "oL"- oder "-oL"-Anzeige

(ex.) <u>U</u> \_\_\_\_\_oL\_\_\_DL Stabilität \_\_\_\_\_ Polarität

Polaritätsdaten Positiv: Leerzeichen (\_) Negativ: Minus (-)

**Stabilitätsdaten** (wenn die Ausgabe Stabilitätsinformationen beinhaltet) Stabil : S Instabil : U

- 3. Datenformat
  - ASCII (JIS)-Code
  - Baud-Rate, Parität (und Bit-Länge), Endezeichen, Stopp-Bit, Format und Handshake weichen je nach Auswahl der Menüelemente voneinander ab.

## 15.3 Fernsteuerbefehle

#### Achtung:

Werden Zeichen und Befehlscodes in die Waage eingegeben, die hier nicht dargestellt sind, so kann dies nicht nur vorherige Einstellungen der Waage ändern, sondern auch zu falschen Messungen führen.

Wenn Sie versehentlich Zeichen oder Befehle in die Waage eingegeben haben, die hier nicht aufgeführt sind, müssen Sie das Netzkabel sofort von der Waage abziehen und dürfen es erst nach etwa 10 Sekunden wieder anschließen.

| Befehlscode | Funktion                                         | Beschreibung                                                                                                    |
|-------------|--------------------------------------------------|----------------------------------------------------------------------------------------------------|
| D01         | Fortlaufende Ausgabe                             | Die Waage gibt alle 110 ms fortlaufend Daten aus.                                                                                                    |
| D05         | 1-malige Ausgabe                                 | Entspricht der [PRINT]-Taste                                                                                                    |
| D06         | Automatische Druck-<br>Funktion                  | Siehe 14.4                                                                                                    |
| D07         | 1-malige Ausgabe mit<br>Stabilitätsinformationen | Der Status der Stillstandsanzeige wird bei der<br>Ausgabe an den Datenkopf angehängt.<br>S: wenn die Stillstandsanzeige erscheint<br>U: wenn die Stillstandsanzeige nicht er-<br>scheint |
| D08         | 1-malige Ausgabe bei<br>Stabilität               | Nach der Befehlseingabe werden die Daten<br>beim ersten Erscheinen der<br>Stillstandsanzeige ausgegeben.                                                                                 |
| D09         | Ausgabe anhalten                                 | Automatische Druckfunktion und fortlaufende Ausgabe werden angehalten.                                                                                                    |
| Q           | EIN/AUS-Schaltung                                | Schaltet zwischen Standby und Messstatus um.                                                                                                    |
| Т           | Tarieren                                         | Entspricht der [O/T]-Taste                                                                                                    |
| TS          | Tarieren nach Abwarten<br>der Stabilität         | Nach der Befehlseingabe erfolgt die Tarierung beim ersten Erscheinen des Stabili-<br>tätskennzeichens.                                                                                   |
| C18         | Messspannenkalibrierung                          |                                                                                                    |
| +           | Messungen im Summier-<br>Modus                   | Siehe kap. 14.5                                                                                                    |
| R           | Völlige Rückstellung                             | Alle Applikationsmessungen werden beendet<br>und zurückgestellt                                                                                                    |
| mg          | mg-Einheit                                       |                                                                                                    |
| PERCENT     | Prozentbestimmung                                |                                                                                                    |
| PCS         | Stückzählen                                      |                                                                                                    |
| СТ          | ct-Einheit                                       |                                                                                                    |
| SDENCE      | Festkörperdichte                                 |                                                                                                    |
| LDENCE      | Flüssigkeitsdichte                               |                                                                                                    |
| %           | 100 %-Einstellung                                |                                                                                                    |
| G           | g, %-Umschaltung                                 |                                                                                                    |
| - g         | Löschung der g-Einheit                           |                                                                                                    |
| - mg        | Löschung der mg-Einheit                          |                                                                                                    |
| - PERCENT   | Löschung der<br>Prozentbest.t                    |                                                                                                    |
| - PCS       | Löschung der<br>Stückzählung                     |                                                                                                    |

| - CT     | Löschung der ct-Einheit   |                                           |
|----------|---------------------------|-------------------------------------------|
|          | Löschung der              |                                           |
| - SDENCE | Festkörperdichte          |                                           |
|          | Löschung der              |                                           |
| - LDENCE | Flüssigkeitsdichte        |                                           |
| C02      | Einstellung des           |                                           |
| 002      | Hochstabilitäts-Modus     |                                           |
| C12      | Einstellung des           |                                           |
| 013      | Antikonvektions-Modus     |                                           |
| C14      | Einstellung des Standard- |                                           |
| 014      | Modus                     |                                           |
| 005      | Stillstandsanzeige,       |                                           |
| 05       | Einstellung auf 1 Zählung |                                           |
|          | Stillstandsanzeige,       |                                           |
| C06      | Einstellung auf 5 Zäh-    |                                           |
|          | lungen                    |                                           |
|          | Stillstandsanzeige,       |                                           |
| C15      | Einstellung auf 10 Zäh-   |                                           |
|          | lungen                    |                                           |
| C07      | Auto-Zero ein             |                                           |
| C08      | Auto-Zero aus             |                                           |
| C10      | Autom. CAL ein            |                                           |
| C11      | Autom. CAL aus            |                                           |
|          | Finatallunga Status an    | Die durch Menüauswahlen eingestellten Me- |
| C17      | Einstellungs-Status an-   | nübedingungen werden in abgekürzter Form  |
|          | zeigen                    | ausgegeben.                               |
|          |                           |                                           |

# 15.4 Standardeinstellungen

|                                            | Anzeige<br>bei Menü<br>Auswahl | Baud<br>Rate             | Endezeic<br>hen          | Parität<br>(Bit-<br>Länge) | Stopp-Bit                | Daten-<br>format         | Hand-<br>shake           |
|--------------------------------------------|--------------------------------|--------------------------|--------------------------|----------------------------|--------------------------|--------------------------|--------------------------|
| Standardeinst<br>ellung 1                  | iF:F1                          | 1200                     | C/R                      | Keine (8)                  | 1                        | dF1                      | Hardware                 |
| Standardeinst<br>ellung 2                  | iF:F2                          | 1200                     | C/R                      | Keine (8)                  | 1                        | dF2                      | Hardware                 |
| Standardeinst<br>ellung 3                  | iF:F3                          | 2400                     | C/R+L/F                  | Gerade<br>(7)              | 1                        | dF3                      | Hardware                 |
| Standardeinst<br>ellung 4                  | iF:F4                          | 1200                     | C/R+L/F                  | Ungerade<br>(7)            | 1                        | dF4                      | Hardware                 |
| Bediener-<br>einstellungen<br>(siehe 15.5) | iF:USEr                        | Bediener-<br>eingestellt | Bediener-<br>eingestellt | Bediener-<br>eingestellt   | Bediener-<br>eingestellt | Bediener-<br>eingestellt | Bediener-<br>eingestellt |
| KERN –<br>YKB-01N                          | iF:USEr                        | 1200                     | C/R                      | Keine (8)                  | 1                        | dF1                      | off                      |

## Auswahl einer Standardeinstellung:

|                           | [CAL]-Taste wiederholt drücken bis "intFACE" erscheint.                                                                                                    |
|---------------------------|----------------------------------------------------------------------------------------------------|
| → , <b>F</b> ; <b>F</b> ; | [ TARE ]-Taste drücken                                                                                                    |
|                           | <b>[CAL]</b> -Taste wiederholt drücken bis die gewünschte Standardein-<br>stellung angezeigt wird.<br>Mit der <b>[ TARE ]</b> -Taste Ihre Auswahl bestätigen. |
| - 00000 ,                 | <b>[ON/OFF]</b> -Taste wiederholt drücken. Die Waage kehrt in den Wägemodus zurück.                                                                           |

## 15.5 Bedienereinstellungen

Die Bedienereinstellungen bieten Ihnen die Möglichkeit, individuelle Einstellungen für jeden einzelnen Kommunikationsparameter vorzunehmen.

|                                                                                    | [CAL]-Taste wiederholt drücken bis "intFACE" erscheint.                                                                                                    |
|------------------------------------------------------------------------------------|----------------------------------------------------------------------------------------------------|
|                                                                                    | [ TARE ]-Taste drücken                                                                                                    |
| if USEr                                                                            | [CAL]-Taste wiederholt drücken bis "iF:USEr" erscheint.                                                                                                    |
| (Beispiel)                                                                         | [ TARE ]-Taste drücken                                                                                                    |
| iab:1200<br>iad: r<br>iad: r<br>iaP:no<br>iaP:no<br>iaS:5 i<br>iaF:dF i<br>iaHHRrd | Mit der <b>[CAL]</b> -Taste können Sie zwischen folgenden Einstellungen<br>wählen ((Die **** geben die aktuelle Einstellung wieder; 2 bis 4<br>Zeichen):<br>"io.b:****" Kommunikationsgeschwindigkeit<br>"io.d:****" Endezeichen<br>"io.P:****" Parität<br>"io.S:****" Stopp-Bit<br>"io.F:****" Datenformat<br>"io.H:****" Handshake |
|                                                                                    | Mit der <b>[ TARE ]</b> -Taste Ihre Auswahl bestätigen und wie folgt Ihre gewünschten Parameter einstellen.                                                                                                    |

## 15.5.1 Einstellung der Kommunikationsgeschwindigkeit

 Die Anzeige wechselt von "io.b:\*\*\*\*" zu "b-300". Die Umschaltung der Anzeige erfolgt über die [CAL]-Taste. Das Stillstandsanzeige (→) markiert die aktuelle Einstellung.

| Anzeige<br>während Einstellung | b-300     | b-600     | b-1200    | b-2400    | b-4800    |
|--------------------------------|-----------|-----------|-----------|-----------|-----------|
| Einstellungsspezifisch         | 300bps    | 600bps    | 1200bps   | 2400bps   | 4800bps   |
|                                | Baud Rate | Baud Rate | Baud Rate | Baud Rate | Baud Rate |

| Anzeige<br>während Einstellung | b-9600    | b-19.2K   | b-38.4K   |  |
|--------------------------------|-----------|-----------|-----------|--|
| Einstellungsspezifisch         | 9600bps   | 19.2Kbps  | 38.4Kbps  |  |
|                                | Baud Rate | Baud Rate | Baud Rate |  |

- 2. Bestätigen Sie die gewünschte Einstellung mit der [ TARE ]-Taste.
- 3. Über die **[ON/OFF]**-Taste können Sie zu "io.S:\*\*\*\*" zurückkehren.

### 15.5.2 Endezeicheneinstellungen

1. Die Anzeige wechselt von "io.d:\*\*\*\*" zu "d-Cr". Die Umschaltung der Anzeige erfolgt über die **[CAL]**-Taste. Das Stillstandsanzeige ( →) markiert die aktuelle Einstellung.

| Anzeige<br>während Einstellung | d-Cr              | d-LF | d-CrLF    | d-Cn  | d-win 1    | d-win -   |
|--------------------------------|-------------------|------|-----------|-------|------------|-----------|
| Einstellungsspezifisch         | pezifisch C/R L/F |      | C/R + L/F | Komma | Nicht doku | umentiert |

- 2. Bestätigen Sie die gewünschte Einstellung mit der [ TARE ]-Taste.
- 3. Über die **[ON/OFF]**-Taste können Sie zu "io.d:\*\*\*\*" zurückkehren.

#### 15.5.3 Paritätseinstellungen

Die Anzeige wechselt von "io.P:\*\*\*\*" zu "P-no". Die Umschaltung der Anzeige erfolgt über die [CAL]-Taste. Das Stillstandsanzeige (→) markiert die aktuelle Einstellung.

| Anzeige<br>während Einstellung | P-no          | P-odd            | P-EvEn         |
|--------------------------------|---------------|------------------|----------------|
| Einstellungsspezifisch         | Keine Parität | Ungerade Parität | Gerade Parität |
|                                | (acht Bits)   | (sieben Bits)    | (sieben Bits)  |

- 2. Bestätigen Sie die gewünschte Einstellung mit der [ TARE ]-Taste.
- 3. Über die **[ON/OFF]**-Taste können Sie zu "io.P:\*\*\*\*" zurückkehren.

## 15.5.4 Stopp-Bit-Einstellungen

Die Anzeige wechselt von "io.S:\*\*\*\*" zu "S-S1". Die Umschaltung der Anzeige erfolgt über die [CAL]-Taste. Das Stillstandsanzeige (→) ) markiert die aktuelle Einstellung.

| Anzeige<br>während Einstellung | S-S1             | S-S2              |
|--------------------------------|------------------|-------------------|
| Einstellungsspezifisch         | Stopp-Bit, 1 bit | Stopp-Bit, 2 Bits |

- 2. Bestätigen Sie die gewünschte Einstellung mit der [ TARE ]-Taste.
- 3. Über die **[ON/OFF]**-Taste können Sie zu "io.S:\*\*\*\*" zurückkehren.

#### 15.5.5 Einstellung der Dateneingabe- und Datenausgabe-Formate

 Die Anzeige wechselt von "io.F:\*\*\*\*" zu "F-dF1". Die Umschaltung der Anzeige erfolgt über die [CAL]-Taste. Das Stillstandsanzeige (→) markiert die aktuelle Einstellung.

| Anzeige<br>während Einstellung | F-dF1          | F-dF2          | F-dF3          | F-dF4          |
|--------------------------------|----------------|----------------|----------------|----------------|
| Einstellungsspezifisch         | Datenformat 1. | Datenformat 2. | Datenformat 3. | Datenformat 4. |
|                                | Standard-      | Nicht do-      | Nicht do-      | Nicht do-      |
|                                | format         | kumentiert     | kumentiert     | kumentiert     |

- 2. Bestätigen Sie die gewünschte Einstellung mit der [ TARE ]-Taste.
- 3. Über die **[ON/OFF]**-Taste können Sie zu "io.F:\*\*\*\*" zurückkehren.
- **Hinweis**: Wenn Sie die Waage auf Datenformat 2 setzen, wird sie auf vom Rechner erhaltene Befehle immer ein Prozessergebnis senden.

#### 15.5.6 Handshake-Einstellung

1. Die Anzeige wechselt von "io.H:\*\*\*\*" zu "H-oFF". Die Umschaltung der Anzeige erfolgt über die **[CAL]**-Taste. Das Stillstandsanzeige (→) markiert die aktuelle Einstellung.

| Anzeige<br>während Einstellung | H-oFF      | H-Soft    | H-HArd    | H-tr      |
|--------------------------------|------------|-----------|-----------|-----------|
| Einstellungsspezifisch         | Kein Hand- | Software- | Hardware- | Timer-    |
|                                | shake      | Handshake | Handshake | Handshake |

- 2. Bestätigen Sie die gewünschte Einstellung mit der [ TARE ]-Taste.
- 3. Über die **[ON/OFF]**-Taste können Sie zu " io.H:\*\*\*\*" zurückkehren.

# 16 Wartung, Instandhaltung, Entsorgung

#### 16.1 Reinigen

Vor der Reinigung trennen Sie das Gerät bitte von der Betriebsspannung.

Benutzen Sie bitte keine aggressiven Reinigungsmittel (Lösungsmittel o.Ä.), sondern nur ein mit milder Seifenlauge angefeuchtetes Tuch. Achten Sie darauf, dass keine Flüssigkeit in das Gerät eindringt und reiben Sie mit einem trockenen, weichen Tuch nach.

Lose Probenreste/Pulver können vorsichtig mit einem Pinsel oder Handstaubsauger entfernt werden.

#### Verschüttetes Wägegut sofort entfernen.

#### 16.2 Wartung, Instandhaltung

Das Gerät darf nur von geschulten und von KERN autorisierten Servicetechnikern geöffnet werden.

Vor dem Öffnen vom Netz trennen.

#### 16.3 Entsorgung

Die Entsorgung von Verpackung und Gerät ist vom Betreiber nach gültigem nationalem oder regionalem Recht des Benutzerortes durchzuführen.

# **17 Kleine Pannenhilfe**

Bei einer Störung im Programmablauf sollte die Waage kurz ausgeschaltet und vom Netz getrennt werden. Der Wägevorgang muss dann wieder von vorne begonnen werden.

# Fehlercode-Tabelle:

| Angezeiter Fehlercode                                        | Erläuterung                                                                   | Abhilfe                                              |
|--------------------------------------------------------------|-------------------------------------------------------------------------------|------------------------------------------------------|
| CAL E2                                                       | Hohe Nullpunktverschie-<br>bung während der Justie-<br>rung                   | Gegenstände aus der<br>Waagschale entfernen.         |
| CAL E3                                                       | Große Abweichung der<br>Messwerte in PCAL.                                    | Korrektes Justiergewicht verwenden.                  |
| CAL E4                                                       | Große Abweichung der<br>Messwerte bei der Justie-<br>rung                     |                                                      |
| CHE X (X ist eine Zahl)<br>(wenn die Anzeige hier<br>stoppt) | Interne Störung.                                                              | Bitte Service anrufen.                               |
| Err 0X (X ist eine Zahl)                                     | Interne Störung.                                                              | Bitte Service anrufen.                               |
| Err 20                                                       | Erscheint bei dem Ver-<br>such, einen nicht korrek-<br>ten Wert einzustellen. | Korrekte Zahlenwerte bzw.<br>Dezimalpunkte eingeben. |
| Err 24                                                       | Netzspannungsfehler.                                                          | Netzspannung überprüfen.                             |

## Mögliche Fehlerursachen:

| Zeitpun<br>kt             | Symptom                                                                                                    | Mögliche Ursachen                                                                                                    | Abhilfe                                                                                                    |
|---------------------------|----------------------------------------------------------------------------------------------------|----------------------------------------------------------------------------------------------------|----------------------------------------------------------------------------------------------------|
| Vor der<br>Messung        | Anzeige bleibt leer.                                                                                                    | Wechselstromadapter ist nicht kor-<br>rekt angeschlossen. Schaltanlagen<br>des Raumes sind abgeschaltet.<br>Netzspannung ist fehlerhaft. | Stromversorgung prüfen<br>und Gerät korrekt anschlie-<br>ßen.                                                |
| Während<br>der<br>Messung | Die Anzeige<br>schwankt.<br>Die Stillstandsanzeige<br>erscheint nicht recht-<br>zeitig.<br>Messergebnisse las-<br>sen sich schlecht wie-<br>derholen.<br>"CAL d" erscheint<br>häufig. | Schwingungen oder Luftzug.                                                                                                    | Aufstellungsort wechseln.<br>Stabilitäts- und Reaktions-<br>einstellungen oder<br>Stillstandsanzeige ändern. |

|                                 |                                                                                                | Messung flüchtiger Substanzen.                                                         | Substanzen mit Deckel abdecken.                                                                                                    |
|---------------------------------|------------------------------------------------------------------------------------------------|----------------------------------------------------------------------------------------|----------------------------------------------------------------------------------------------------|
|                                 |                                                                                                | Wiegegegenstand ist elektrisch geladen.                                                | In einem Metallbehälter<br>wiegen. Mit einem Metallob-<br>jekt wiegen, das größer als<br>die Wiegegegenstände ist.                        |
|                                 |                                                                                                | Probentemperatur und Temperatur<br>innerhalb des Wägeraumes weichen<br>voneinander ab. | Bei gleicher Temepratur<br>messen. Gegenstand vor<br>der Messung in der Wiege-<br>kammer lassen. In<br>Hochstabilitäts-Modus<br>wechseln. |
|                                 |                                                                                                | Luftströme gelangen in den<br>Wägeraum.                                                | Lassen Sie die Glastüren<br>der Wiegekammer 1 - 2 cm<br>offen stehen, wenn die<br>Waage nicht in Gebrauch<br>ist.                         |
|                                 |                                                                                                | Auswirkungen von Elektrogeräu-<br>schen oder starken elektromagneti-<br>schen Wellen.  | Waage von der Geräusch-<br>quelle entfernen.                                                                                              |
|                                 |                                                                                                | Störung innerhalb der Waage.                                                           | Service anrufen.                                                                                                    |
|                                 | Anzeige<br>"oL" oder "-oL"                                                                     | Die Last auf der Waagschale ist zu<br>schwer. Die Waagschale ist lose.                 | Waage nur innerhalb ihres<br>Wägebereiches einsetzen.<br>Waagschale korrekt<br>auflegen.                                                  |
|                                 | Automatische Justie-<br>rung wird häufig<br>durchgeführt.                                      | Starke Temperaturschwankungen im Raum oder Gerät.                                      | Waage an einem Ort mit geringeren Temperatur-<br>schwankungen aufstellen.                                                                 |
|                                 | Die Anzeige ist<br>fehlerhaft.                                                                 | Justierung nicht durchgeführt.                                                         | Justierung korrekt<br>durchführen.                                                                                                    |
|                                 |                                                                                                | Waage wurde vor dem Wiegen nicht<br>auf null tariert.                                  | <b>[TARE]</b> -Taste betätigen,<br>um die Anzeige vor dem<br>Wiegen auf null zurückzu-<br>setzen.                                         |
|                                 | Gewünschte Wiege-<br>einheit kann nicht<br>über <b>[UNIT]</b> -<br>Taste aufgerufen<br>werden. | Die Einheit ist vorher nicht aktiviert worden.                                         | Einheit vorher einstellen.                                                                                                    |
|                                 | Keine Datenübermitt-<br>lung zwischen Rech-<br>ner und Waage.                                  | Falsche<br>Kommunikationseinstellungen.                                                | Korrekte<br>Kommunikationseinstellung<br>en vornehmen.                                                                                    |
|                                 | Fehlermeldung<br>erscheint.                                                                    |                                                                                        | In Fehlercode-Tabelle nachlesen.                                                                                                    |
| Während<br>der<br>Justierung    | Fehlermeldung<br>erscheint.                                                                    |                                                                                        | In Fehlercode-Tabelle<br>nachlesen.                                                                                                    |
| Während<br>der Menü-<br>Auswahl | Menüeinstellungen<br>können nicht geän-<br>dert werden.                                        | Menü ist gesperrt.                                                                     | Menüsperre aufheben.                                                                                                    |